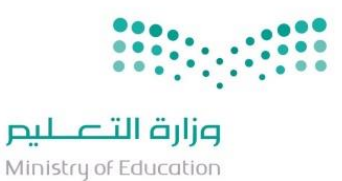

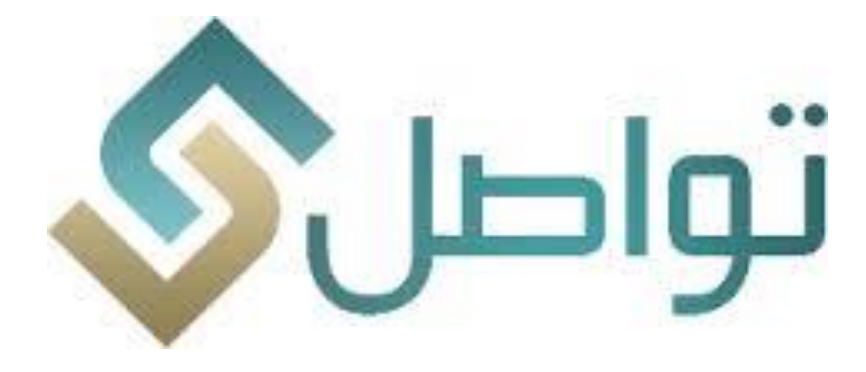

دليل المستخدم لمنسق خدمة تواصل الإصدار 1.1

المشرف على الخدمة

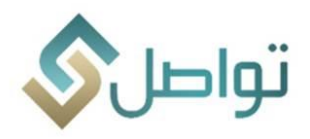

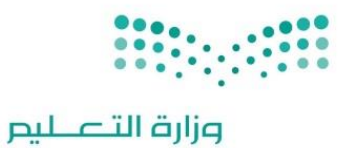

الموضوع

Ministry of Education

# المحتويات

### رقم الصفحة

| المقدمة                         | 3  |
|---------------------------------|----|
| المستخدمون للنظام               | 4  |
| الدخول للنظام                   | 5  |
| اختيار المنسقين وربطهم بالخدمات | 7  |
| ربط المستخدمين بالخدمة          | 9  |
| شاشة المتابعة للطلبات           | 11 |
| الاحالات                        | 17 |
| شاشة البحث عن الطلبات           | 22 |
| قائمة المؤشرات                  | 23 |
| التقارير                        | 24 |
| فقدان كلمة المرور               | 25 |

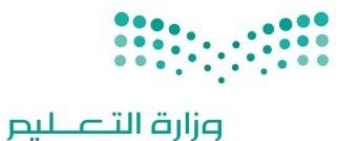

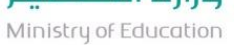

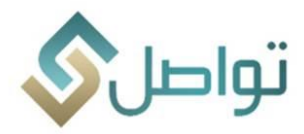

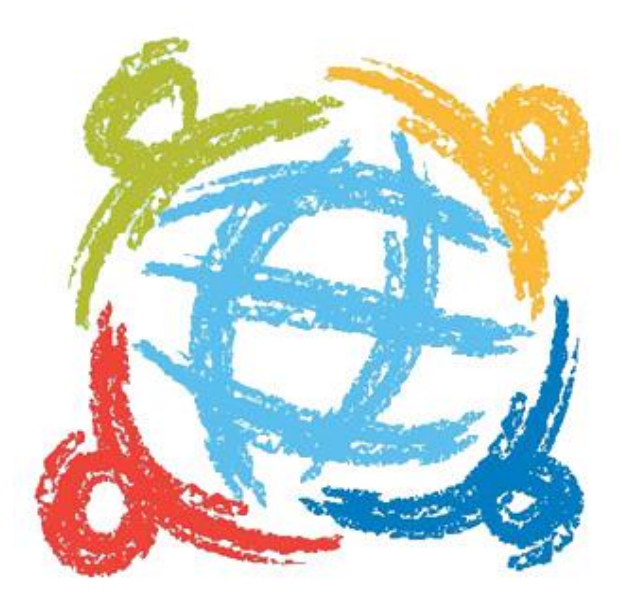

#### مقدمة

حرصاً من مركز رعاية المستفيدين (مشروع تواصل) على الرفع من مستوى أداء المنسقين وكذلك الرفع من جودة الحلول المقدمة والتي تعكس رؤية وزارة التعليم في خدمة المستفيدين من خلال رفع مستوى الشفافية ممثلتا في معرفة المشاكل وإيجاد الحلول المناسبة فقد تم اصدار بعض الخدمات الجديد في النظام والتي نأمل أن يتم التعرف عليها من خلال الاطلاع على دليل المستخدم.

خصائص هامة يدعمها النظام

- تعيين مشرف للجهة مع إمكانية منح صلاحياته لمستخدم آخر وذلك في حال الإجازات مثلا.
  - إمكانية إضافة وإلغاء صلاحية المنسقين.
- خاصية إضافة تعليق من مستخدم إلى مستخدم آخر بحيث لا تظهر للمستفيد وذلك حسب نطاق كل
   جهة
  - تمكين مشرف الخدمة من الإضافة والتعديل على افادة المنسقين قبل اعتمادها.
  - مؤشرات أداء شاملة لجميع الخدمات تظهر للمشرفين وذلك حسب نطاق الجهة.
    - مؤشرات أداء على مستوى الخدمة فقط للمنسق المسؤول.
      - ربط الخدمات بالمستخدمين

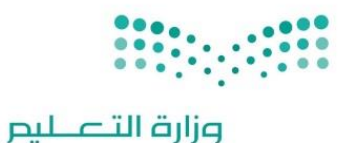

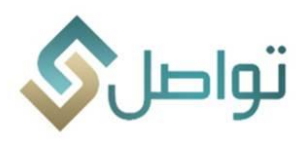

المستخدمون للنظام

1. <u>مشرف:</u>

مهام عمل المشرفين: -

- اعتماد الطلبات المعالجة من المستخدمين.
  - التأكد من جودة الحلول المقدمة.
    - افادة ال*مستفيد*ين.
    - تصعيد الطلب (إدارة التعليم).
  - الغاء التصعيد (جهات الاختصاص)
- إحالة الطلب لجهة أخرى داخلية (تابعة لإدارات التعليم).
  - إحالة الطلب لجهة أخرى خارجية (إدارات التعليم).
    - متابعة أداء المستخدمين.
    - تعريف وإلغاء خدمات المستخدمين.
    - تعيين المستخدمين وربطهم بالخدمة المكلف بها.
      - نشر التوعية وتدريب المنسقين.
      - تزويد المنسقين بالتعاميم الواردة.
        - 2. <u>مستخدم عادی:</u>

مهام عمل المستخدم العادي: -

- معالجة الطلبات كل فيما يخصه.
  - الاطلاع على التعاميم المتعلقة.

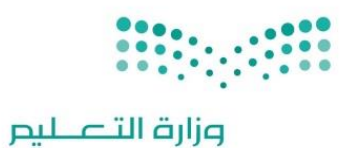

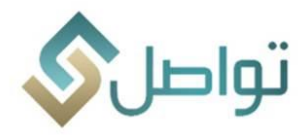

الدخول للنظام

يتم الدخول للنظام عبر الرابط التالي: <u>/https://ecs.moe.gov.sa</u> ومن ثم اتباع الخطوات التالية كما في المرفق أدناه رقم (1):

- ا. ادخال اسم المستخدم.
  - الدخال الرقم السري.
- ااا. ادخال كلمة التحقق ثم الضغط على ايقونة دخول كما في المرفق أدناه.

|   | تواصل 🔊 |
|---|---------|
|   |         |
| ſ |         |
|   |         |
|   | * 4982  |
|   |         |
|   | 1032    |

مرفق رقم (1)

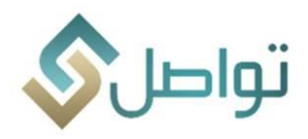

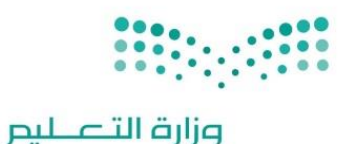

الصفحة الرئيسية

بعد تسجيل الدخول تظهر الصفحة الرئيسية للنظام والتي تحتوي على ثلاث قوائم رئيسية وهي: بيانات أساسية، مؤشرات، تقارير ,( صورة رقم (2) ) قائمة البيانات الأساسية

عند الضغط على قائمة البيانات الأساسية ستظهر لك البيانات التالية كما في المرفق أدناه مرفق رقم (2):

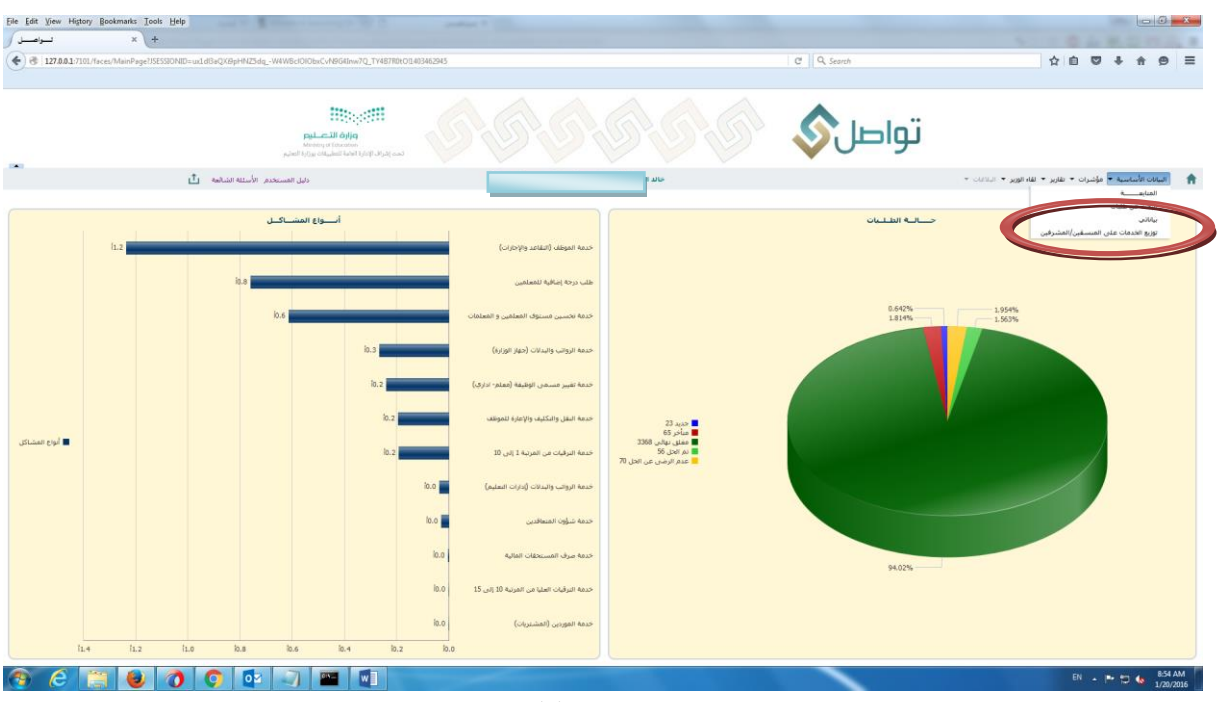

صورة رقم (2)

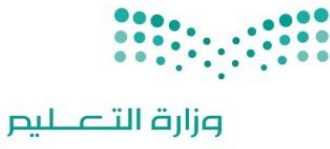

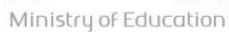

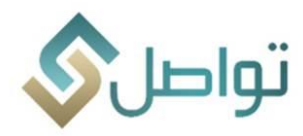

#### اختيار المنسقين وربطهم بالخدمات

#### آلية منح الصلاحيات للمستخدمين.

بعد الدخول على البيانات الأساسية يتم النقر على أيقونة ( توزيع الخدمات على المنسقين/المشرفين)

بعد الدخول على الخدمة يقوم المشرف بالتالى:

#### أولا: تعريف المستخدمين:

- النقر على ايقونة (إضافة منسق\ مشرف) والتي تمكنه من اختيار المستخدم وربطة بالخدمة
  - اختيار المستخدم صورة رقم (3)
  - اختيار نوع الصلاحية. صورة رقم (4)
- تحديد صلاحية المستخدم في حل الطلب (اعتماد الطلب مباشرة أو الرجوع للمشرف للاعتماد) صورة رقم (5)
  - حفظ التغييرات من خلال الضغط على أيقونة الحفظ.

| Elle Edit View Higtory Bookmarks Jools Help                                                              |                                                                       |                                                                                                    |            |                                                                |
|----------------------------------------------------------------------------------------------------|-----------------------------------------------------------------------|----------------------------------------------------------------------------------------------------|------------|----------------------------------------------------------------|
| • 3 1270.0.1-7101/faces/Ecs/CoordinateUserRequestTypes?/SESSIONID=fbt242Zpkc0m4KVD0g90yyKSUpILmPaELH.A3  | 2uPoTI453V65vTx1-1965420583                                           |                                                                                                    | C Q Search | ☆ 🖻 🛡 🖡 🔗 ≡                                                    |
| واران التعليم<br>محمد المرابع الممانة تصليمات بورارة العليم<br>تحمد المرابع المانة تصليمات بورارة العليم |                                                                       |                                                                                                    | تواصل      |                                                                |
| دليل المستخدم الأسئلة الشائعة 📩                                                                          | خالد اليوسف [ الادارة العامة للشؤوت المالية والادارية ]               | 🖒 نراحة 🗎 حفظ                                                                                                    |            | البيانات الأساسية * مؤشرات * تقارير * لقاء الوزير * البلاغات * |
| ٩.                                                                                                    | یمالله حمین :<br>ارحمن میالفزیز<br>عبدالله مالع الا<br>ایزیز عبدارحمن | الفسف<br>الفسف<br>المسف<br>المحالية حل و أعتماد العلال،<br>المحالية حل و أعتماد العلال،<br>المحالية حل و أعتماد العلال،<br>المحالية حلية المحالية في المحالية المحالية<br>المحالية المحالية المحالي<br>المحالية المحالية المحالية المحالية المحالية المحالية المحالية المحالية المحالية المحالية المحالية المحالية المح<br>المحالية المحالية المحالية المحالية المحالية المحالية عالية محالية محالية محالية محالية المحالية محالية محالية المحالية محالية محالية محالية محالية محالية محالية محالية محالية محالية المحالية المحالية المحالية المحالية المحالية المحالية المحالية المحالية المحالية المحالية المحالية<br>المحالية المحالية المحالية المحالية المحالية المحالية محالية محالية المحالية المحالية المحالية المحالية المحالية<br>المحالية محالية محالية محالية محالية محالية محالية محالي | EV<br>EV   | عرض •                                                          |
|                                                                                                    |                                                                       |                                                                                                    |            |                                                                |
|                                                                                                    |                                                                       |                                                                                                    |            |                                                                |
| 📀 C 🗒 😉 🚺 🖓 🖻 🗐 🔤                                                                                        |                                                                       |                                                                                                    |            | EN 🔺 🏴 😭 🔥 3:35 PM<br>1/19/2016                                |

صورة رقم (3)

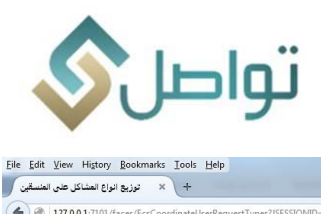

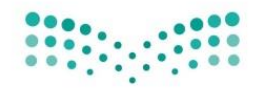

# وزارة التعـليم

| 127.0.0.1:7101/faces/EcsCoordinate                                                                                                    | eUserRequestTypes?JSESSIONID=fbtZ4Zpkc0m4KVD0gt9OyyKSUpl1n                                                                                                    | PaELH_A2uPoTI453V6SvTxI-1965420583                                                                                                    | C <sup>d</sup> Q Search                                                                                                    | ☆ 自 ♥ ↓ 余 🤗                                                                                                    |
|----------------------------------------------------------------------------------------------------|----------------------------------------------------------------------------------------------------|----------------------------------------------------------------------------------------------------|----------------------------------------------------------------------------------------------------|----------------------------------------------------------------------------------------------------|
|                                                                                                    | ****                                                                                                    |                                                                                                    |                                                                                                    |                                                                                                    |
|                                                                                                    | التعليم<br>Ministru of Education                                                                                                    |                                                                                                    | تواصل 🚫 🔣                                                                                                    |                                                                                                    |
|                                                                                                    | راف الإدارة العامة للتطبيقات بوزارة التعليم                                                                                                    | alaai                                                                                                    | ••••                                                                                                    |                                                                                                    |
|                                                                                                    | دليل المستخدم الأسئلة الشائعة 📩                                                                                                    | - אל איז איז איז איז איז איז איז איז איז איז                                                                                                    | ي تراجع 🗎                                                                                                    | البيانات الأساسية ▼ مؤشرات ▼ تقارير ▼ لقاء الوزير ▼ البلاغات ▼                                                                                                    |
|                                                                                                    |                                                                                                    |                                                                                                    |                                                                                                    | عرض 🔻 🛃 🛅 قصل                                                                                                    |
|                                                                                                    |                                                                                                    | * نوع المنسق الذي 💽                                                                                                    | پ پ پ پ پ پ پ پ پ پ پ پ پ پ پ پ پ پ پ                                                                                                    | أسم المستخدم                                                                                                    |
|                                                                                                    |                                                                                                    | معدد المعرف<br>علاي                                                                                                    | إمكانيه                                                                                                    |                                                                                                    |
|                                                                                                    |                                                                                                    | مق / المشرف جدف المنسق / المشرف                                                                                                    | أضافة منس                                                                                                    |                                                                                                    |
|                                                                                                    | ٩                                                                                                    | 🏻 إضافة خدمة للمتسقى 🔹 حذف 🛛 🔂 فمل                                                                                                    | عرض ♥                                                                                                    |                                                                                                    |
|                                                                                                    |                                                                                                    | a<br>.No date                                                                                                    | نوع المشكلة<br>a to display                                                                                                    |                                                                                                    |
|                                                                                                    |                                                                                                    |                                                                                                    |                                                                                                    |                                                                                                    |
|                                                                                                    |                                                                                                    |                                                                                                    |                                                                                                    |                                                                                                    |
|                                                                                                    |                                                                                                    |                                                                                                    |                                                                                                    |                                                                                                    |
|                                                                                                    |                                                                                                    |                                                                                                    |                                                                                                    |                                                                                                    |
|                                                                                                    |                                                                                                    |                                                                                                    |                                                                                                    |                                                                                                    |
|                                                                                                    |                                                                                                    |                                                                                                    |                                                                                                    |                                                                                                    |
|                                                                                                    |                                                                                                    |                                                                                                    |                                                                                                    |                                                                                                    |
|                                                                                                    |                                                                                                    |                                                                                                    |                                                                                                    |                                                                                                    |
|                                                                                                    |                                                                                                    |                                                                                                    |                                                                                                    |                                                                                                    |
|                                                                                                    |                                                                                                    |                                                                                                    |                                                                                                    | EN 🔺 🏲 🛱 🌜 🏸                                                                                                    |
|                                                                                                    |                                                                                                    | صورة رقم (4)                                                                                                    |                                                                                                    | EN • 10 10 1/1                                                                                                    |
| Eile Edit View History Book                                                                                                    | marks Iool: Help                                                                                                    | صورة رقم (4)                                                                                                    |                                                                                                    |                                                                                                    |
| Elle Edit Vjew Higtory Book<br>زيريع انواع العشائل طي المنسقين<br>(122001-2701) المحاول                                                                                                    | marks Look: Help<br>x ++<br>cr contrast look: Belp                                                                                                    | صورة رقم (4)<br>مىرورة رقم (4)                                                                                                    | (C) Q. Search                                                                                                    |                                                                                                    |
| Ele Edit View History Book       نوریغ انواع استانی       نوریغ انواع استانی       (عربی انواع استانی       (عربی انواع استانی       (عربی انواع استانی       (عربی انواع استانی       (عربی انواع استانی       (عربی انواع استانی       (عربی انواع استانی       (عربی انواع انواع استانی       (عربی انواع انواع ان | marks Lools Help<br>z X +<br>EcoCoordinateUsenRequestTypes755550NID=fbt24Zpkcdm4KVD0g90                                                                                                    | صورة رقم (4)<br>پرودیاپرایههور میرونه روم<br>پرودیاپرایههور میرونه روم                                                                                                    | C ] Q Search                                                                                                    | N ▲ M 句 & 77<br>                                                                                                    |
| Elle Edit Yew Higtory Book                                                                                                    | marks Look Help                                                                                                    | صورة رقم (4)<br>39yKSUpInPaELH A2uPoTHS5W55716-1965420583                                                                                                    |                                                                                                    | ₩ • ► ₩ • ► ₩ • ► ₩ • ► ₩ • ► ₩ • ► ₩ • ► ₩ • ₩ •                                                                                                    |
| Ele Edit Yew Hittory Book<br>نزره الراغ المناكى هن المناطق<br>نزره الراغ المناكى هن المناطق<br>المالي المالي المالي المالي المالي المالي المالي الم                                                                                                    | marks Lools Help<br>r X +<br>ExcCoordinateUsenRequestTypes/JSESSIONID=fbt24Zpkcdm4kV00g90<br>put=rational<br>put=rational                                                                                                    | صورة رقم (4)<br>کیپرلاتایه المالیکی<br>کیپر المالیکی<br>المالیکی<br>المالیکی المالیکی                                                                                                    | و افریکی میں اور اور اور اور اور اور اور اور اور اور                                                                                                    | ۳، ۹۲۹ م<br>ا⊫<br>۵ ۹ ۹ ۹ ۵                                                                                                    |
| Elie Edit Yew History, Book     زیری اوراع اصنای حی اصنای     زیری اوراع اصنای حی اصنای     (۲۰۵ کا ۲۲۵۵ کا ۲۲۵۵ کا ۲۲۵۵ کا ۲۲۵۹                                                                                                    | Image: Look Help         x         x                                                                                                    | (4) صورة رقم<br>کپرلاغلپالیههمالله (4)<br>کپرلاغلپالیهها<br>کیال ایریس                                                                                                    | C Q Search                                                                                                    | یرو که ۲۰ ۲۰ م ۲۵<br>۲۰ که ۲۰ کا ۲۰ کار<br>۲۰ که ۲۰ کار<br>۲۰ کار ۲۰ کار ۲۰ کار ۲۰ کار ۲۰ کار ۲۰ کار<br>۲۰ کار ۲۰ کار ۲۰ کار ۲۰ کار ۲۰ کار<br>۲۰ کار ۲۰ کار ۲۰ کار ۲۰ کار ۲۰ کار<br>۲۰ کار ۲۰ کار ۲۰ کار ۲۰ کار ۲۰ کار<br>۲۰ کار ۲۰ کار ۲۰ کار ۲۰ کار ۲۰ کار ۲۰ کار<br>۲۰ کار ۲۰ کار ۲۰ کار ۲۰ کار ۲۰ کار<br>۲۰ کار ۲۰ کار ۲۰ کار ۲۰ کار ۲۰ کار ۲۰ کار ۲۰ کار<br>۲۰ کار ۲۰ کار ۲۰ کار ۲۰ کار ۲۰ کار ۲۰ کار ۲۰ کار ۲۰ کار ۲۰ کار<br>۲۰ کار ۲۰ کار ۲۰ کار ۲۰ کار ۲۰ کار ۲۰ کار ۲۰ کار ۲۰ کار ۲۰ کار ۲۰ کار ۲۰ کار ۲۰ کار ۲۰ کار ۲۰ کار ۲۰ کار ۲۰ کار<br>۲۰ کار ۲۰ کار                                                                                                    |
| Elle Edit Vew Higtory Book           نوری اوراع استای چی انسانی           نوری اوراع استای جی انسانی           نوری اوراع استای جی انسانی           نوری اوراع استای جی انسانی                                                                                                    | marki Look Help<br>x +<br>ccCoordinateUsenRequestTypes7585500ND=fbt24Zptkdm4KV00g90<br>ccCoordinateUsenRequestTypes7585500ND=fbt24Zptkdm4KV00g90                                                                                                    | صورة رقم (4)<br>SyyKSUptinPretH A2uPo THSSVES/Te-1965420583<br>SygKSUptinPretH A2uPo THSSVES/Te-1965420583<br>See All All All All All All All All All A                                                                                                    | C Q Search                                                                                                    | ۲۸ که ۲۰ ۲۰ م ۲۰ ۲۰                                                                                                    |
| Elie Edit Yew History, Book     زری ایراع استای خی استیابی     (۲۰۵ تالی استیابی     (۲۰۵ تالی استیابی     (۲۰۵ تالی ۲۲۵ تالی                                                                                                    | ستماند     المان       ستماند     المان       ستماند     المان       ستماند     المان       ستماند     المان       ستماند     المان       ستماند     المان                                                                                                    | صورة رقم (4)<br>کپرلاتاپالیههای<br>کپرلاتاپالیهای<br>مالالوسا                                                                                                    | C Q. Search                                                                                                    | یرو که ۲۰۰۹ میل<br>۲۰۰۲<br>۲۰۰۲ |
| لله المعالي المعالي المعالي المعالي المعالي المعالي المعالي المعالي المعالي المعالي المعالي المعالي المعالي ال<br>المعالي عن المعالي عن المعالي المعالي المعالي المعالي المعالي المعالي المعالي المعالي المعالي المعالي المعالي ا<br>المعالي المعالي المعالي المعالي المعالي المعالي المعالي المعالي المعالي المعالي المعالي المعالي المعالي المعالي                                                                                                    | marki Iooki Help                                                                                                    | صورة رقم (4)<br>SyKSUptinPaELH A2uPo TUSSWES/Th-1965420583<br>SyKSUptinPaELH A2uPo TUSSWES/Th-1965420583<br>SyKSUptinPaELH A2uPo TUSSWES/Th-196542058<br>SyKSUptinPaELH A2uPo TUSSWES/Th-196542058<br>SyKSUptinPaELH A2uPo TUSSWES/TH-196542058<br>SyKSUptinPaELH A2uPo TUSSWES/TH-196542058<br>SyKSUptinPaELH A2uPo TUSSWES/TH-196542058<br>SyKSUptinPaELH A2uPo TUSSWES/TH-196542058<br>SyKSUptinPaELH A2uPo TUSSWES/TH-196542058<br>SyKSUptinPaELH A2uPo TUSSWES/TH-196542058<br>SyKSUptinPaELH A2uPo TUSSWES/TH-196542058<br>SyKSUptinPaELH A2uPo TUSSWES/TH-196542058<br>SyKSUPTINPAELH A2UPO TUSSWES/TH-1                                                                                                    |                                                                                                    | ۲۲ که ۲۰ ۲۰ مالی<br>۲۰ که ۲۰ مالی<br>۲۰ که ۲۰ مالی<br>۲۰ مالی<br>۲۰ مال<br>۲۰ مالی<br>۲۰ م<br>۲۰ م                                                                                                    |
| الله المنافق المنافق المن<br>المنافق المنافق المنافق المنافق المنافق المنافق المنافق المنافق المنافق المنافق المنافق المنافق المنافق المنافق المنافق المنافق المنافق المنافق المنافق المنافق المنافق المنافق المنافق المنافق المنافق المنافق المنافق المنافق المنافق المنافق المنافق ا                                                                                                    | marks Iools Help<br>کی با<br>کی با<br>کی ب<br>کی با<br>کی با<br>کی با<br>کی ب<br>کی ب<br>کی ب<br>کی ب<br>کی با<br>کی با<br>کی با<br>کی با<br>کی با<br>کی با<br>ک | صورة رقم (4)<br>کپرKSUptinPeeLH A2uPoTHS3V65vTis-1965J20583<br>کین<br>الالاس<br>سالا الوس<br>سالا الوس                                                                                                    | ۲ المراجع المراجع<br>مراجع المراجع المراجع المراجع المراجع المراجع المراجع المراجع المراجع المراجع المراجع المراجع المراجع المراجع الم<br>مراجع المراجع المراجع | ۲۲ که ۲۰۰۹ مال<br>۲۲ اساسیه د مؤشران + طایر + ۱۹۰۱ ویر + ۱۹۹۵ -<br>تاساسیه + مؤشران + طایر + ۱۹۹۵ -<br>مونی + آی ای اسار                                                                                                    |
| لله المعالي على المسلمي المسلمي المسلمي المسلمي المسلمي المسلمي المسلمي المسلمي المسلمي المسلمي المسلمي المسلمي<br>المسلمي المسلمي المسلمي المسلمي المسلمي المسلمي المسلمي المسلمي المسلمي المسلمي المسلمي المسلمي المسلمي المسلمي                                                                                                    | amarka Iooki Help<br>x + +<br>EccCoordinateUsenRequestType://SSSONND=rHz2Zzpkdom4KV00g9C<br>CoordinateUsenRequestType://SSSONND=rHz2Zzpkdom4KV00g9C<br>CoordinateUsenRequestT                                                                                                    | مبورة رقم (4)<br>هرین (4)<br>هرین (4)                                                                                                    |                                                                                                    | ۲۲ که ۲۰۰۹ میل<br>۲۰۰۲ که ۲۰۰۹ میل<br>۲۰۰۲ که ۲۰۰۹ کار<br>۲۰۰۲ کار<br>۲۰۰۲ کار<br>۲۰                                                                                                    |
| Ele Edit Yew Higtory Rook           نوری اورا استانی خود (السلم)           نوری اورا استانی خود (السلم)           نوری اورا استانی خود (السلم)                                                                                                    | marki Look Help<br>x +<br>ccConductUsenRequentTypes7555500HD=fbt242pk:dm4KVD0g9C                                                                                                    | صورة رقم (4)<br>SyyKSUptinPretH A2uPo THSSVES/Te-1965420583<br>Sup Sup International Contractions of the States<br>Sup Sup International Contractions of the States<br>Sup International Contractions of the States<br>Sup International Contractions of the States                                                                                                    | و المنافع المنافع<br>منافع المنافع المنافع المنافع المنافع المنافع المنافع المنافع المنافع المنافع المنافع المنافع المنافع المنافع المنافع المنافع المنافع المنافع المنافع المنافع المنافع المنافع المنافع لمنافع المنافع المنافع       | ۲۲، که ۲۰۰۹ میل<br>به به ۲۰۰۵ میل<br>به به ۲۰۰۵ میل<br>۲۰۰۲ میل<br>۲۰۰۲                                                                                                    |
| Ele Edit Yew Hittory Book       نزریا اول استای خون المسلمی       نزریا اول استای خون المسلمی       نزاری الول المسلمی       نزاری الول المسلمی                                                                                                    | Image: Look Help       Image: Look Help       Imag                                                                                                    | (4)<br>هبرای رقم (4)<br>هرین ایمانی ایمانی روم<br>هرین ایمانی ایمانی ایما                                                                                                    |                                                                                                    | مرر که ۲۰۰۹ میل<br>۲۰۰۲ که ۲۰۰۹ میل<br>۲۰۰۲ که ۲۰۰۹ کار<br>۲۰۰۲ که ۲۰۰۹ کار<br>۲۰۰۲ که ۲۰۰۹ کار<br>۲۰۰۲ که ۲۰۰۹ کار<br>۲۰۰۹ کار<br>۲۰۰۹ کا                                                                                                    |
| Elie Edit Yeev Hijtory Book         نوریا اوراع استای جی         نوریا اوراع استای جی         ۲ عندی المسالی         ۲ عندی المسالی                                                                                                    | anaris Iooli Help<br>anaris Iooli Help<br>cccCondinateUsenRequestType://SSSIONUD-flut222plcdm4KV00g9C                                                                                                    | ر)<br>کپردیار ۱۹۹۵ (4)<br>کپرییار ۱۹۹۵ (4)<br>کپریار ۱۹۹۵ (4)<br>کپریار ۱۹۹۵ (4)<br>کپریار ۱۹۹۵ (                                                                                                    | ۲ می ایستان ایستان ای<br>ایستان ایستان ایستان ایستان ایستان ایستان ایستان ایستان ایستان ایستان ایستان ایستان ایستان ایستان ایستان ایستان ای<br>ایستان ایستان ایستان ایستان ایستان ایستان ایستان ایستان ایستان ایستان ایستان ایستان ایستان ایستان ایستان ایستان                                                                                                     | ۲۲، کی ۲۰۰۹ میں<br>کی کی کی کی کی کی کی کی کی کی کی کی کی ک                                                                                                    |
| Ele Edit Yeev Higtory Book         نوری تاریخ است.         (*) 127.00.1700/faces/f                                                                                                    | marki Look Hefe<br>x +<br>ccConditateUsenRequestType:75555000D=fb:242picdm4KV00g9C                                                                                                    | صورة رقم (4)<br>SyyKSUptinPuelin A2uPo THSSWES-TH-1965A20583                                                                                                    | ی بی ایسی می ایسی می ایسی می ایسی می ایسی می ایسی می ایسی می ایسی می ایسی می ایسی می ایسی می ایسی می ایسی می ا<br>ایسی می ایسی می ایسی می ایسی می ایسی می ایسی می ایسی می ایسی می ایسی می ایسی می ایسی می ایسی می ایسی می ایسی می                                                                                                    | ۲۲، کو ۲۰۰۹ میں ۲۵<br>م ب ۲۰۰۵ میں میں میں میں میں میں میں میں میں میں                                                                                                    |
| Elie Edit Yew Higtory Rook     (جان المسلمان المسلم                                                                                                    | amarka Iooki Help<br>x + +<br>EccCondinateUsenRequestType://SSSONUD-rHz2/2.pkd/m4K/00g9C<br>CondinateUsenRequestType://SSSONUD-rHz2/2.pkd/m4K/00g9C<br>CondinateUsenRequestTy                                                                                                    | (4) مصورة رقم (4)<br>2019/53/10-10-10-10-10-10-10-10-10-10-10-10-10-1                                                                                                    |                                                                                                    | ۲۸ کو ۲۰ کو ۲۰ ک<br>کو ۲۰ کو ۲۰ کو ۲۰ کو ۲۰ کو ۲۰ کو ۲۰ کو ۲۰ کو ۲۰ کو ۲۰ کو ۲۰ کو ۲۰ کو ۲۰ کو ۲۰ کو ۲۰ کو ۲۰ کو ۲۰ کو ۲۰ کو ۲۰ کو ۲۰ کو ۲۰ کو ۲۰ کو ۲۰ کو ۲۰ کو ۲۰ کو ۲۰ کو ۲۰ کو ۲۰ کو ۲۰ کو ۲۰ کو ۲۰ کو ۲۰ کو ۲۰ کو ۲۰ کو ۲۰ کو ۲۰ کو ۲۰ کو ۲۰ کو ۲۰ کو ۲                                                                                                    |
| Elle Edit Urev Higtory Book         بوری انواعدای جی         بوری انواعدای جی         ۲ تک تا تک تا تک تا تک تا تا تا تا تا تا تا تا تا تا تا تا تا                                                                                                    |                                                                                                    | (4)<br>کپرلاتالیا ایک الفتر<br>کپرلاتالیا ایک الفتر<br>کینی<br>کینی<br>ک<br>کینی<br>کینی<br>کینی<br>کینی<br>کینی<br>کینی<br>کینی<br>کینی<br>کینی<br>کینی<br>کینی<br>کینی<br>کینی<br>کینی<br>کینی<br>کینی<br>کینی<br>کینی<br>کینی<br>کینی<br>کینی<br>کینی<br>کینی<br>کینی<br>کینی<br>کینی<br>کینی<br>کینی<br>کینی<br>کینی<br>کینی<br>کینی<br>کینی<br>کینی<br>کینی<br>کینی<br>کینی<br>ک<br>کینی<br>کینی<br>کین<br>کین | ی با این این این این این این این این این ای                                                                                                    | ۲۸، کی ۲۰ ۲ میل<br>۲۰ ایک ۲۰ ایک ۲۰ ایک ۲۰ ایک ۲۰ ایک ۲۰ ایک ۲۰ ایک ۲۰ ۲۰ ایک ۲۰ ۲۰ ایک ۲۰ ۲۰ ۲۰ ۲۰ ۲۰ ۲۰ ۲۰ ۲۰ ۲۰ ۲۰ ۲۰ ۲۰ ۲۰                                                                                                    |
| Ele Edit Yeev History Book                                                                                                    |                                                                                                    |                                                                                                    | عرب         عرب           عرب         عرب           عرب         عرب           عرب         عرب           عرب         عرب           عرب         عرب           عرب         عرب                                                                                                    |                                                                                                    |
| Elie Edit Yeev Higtory Book         بوری انوا اعسانی عنی انسانی (به این این این این این این این این این این                                                                                                    | amarka Iook Help<br>i X +<br>iccCoordinateUsenRequestType://SSSONDurle222ptkdm4KV00g00<br>iccCoordinateUsenRequestType://SSSONDurle222ptkdm4KV00g00<br>iccCoordinateUsenRequestType://SSSONDur                                                                                                    | (4)<br>کپردی ارتم (4)<br>کپری ارتمار این<br>کپری ارتمار این<br>کپری این<br>کپری این                                                                                                    |                                                                                                    | مرر کی ت ۲ م ۲ ال<br>ب ال ال ال ال ال ال ال ال ال ال ال ال ال                                                                                                    |
| Ele Edit Yew Higtory Book                                                                                                    | mark: Jook Help<br>cc/ConductUseRequestTyper75555004D-ftt222ptc0m4XV00g9C<br>Cc/ConductUseRequestTyper75555004D-ftt222ptc0m4XV00g9C<br>Cc/ConductUseRequestTyper7555004D-ftt222ptc0m4XV00g9C<br>Cc/ConductUseRequestTyper75555004D-ftt222ptc0m4XV00g9C<br>Cc/ConductUseRequestTyper75555004D-ftt222ptc0m4XV00g9C<br>Cc/ConductUseRequestTyper75555004D-ftt22ptc0m4XV00g9C<br>Cc/ConductUseRequestTyper75555004D-ftt22ptc0m4XV00g9C<br>Cc/ConductUseRequestTyper75555004D-ftt22ptc0m4XV00g9C<br>Cc/ConductUseRequestTyper75555004D-ftt22ptc0m4XV00g9C<br>Cc/ConductUseRequestTyper75555004D-ftt22ptc0m4XV00g9C<br>Cc/ConductUseReques                                                                                                    | (4)<br>عبران المراجع (4)<br>                                                                                                    |                                                                                                    | مرر کی تی با یک<br>ب ب ی تی با یک<br>ب ب ی تی با یک<br>ال با با یک<br>ال با با یک<br>ال با با یک<br>ال با با یک<br>ال با با یک<br>ال با با یک<br>ال با با یک<br>ال با با یک<br>ال با با یک<br>ال با با یک<br>ال با با یک<br>ال با با یک<br>ال با با یک<br>ال با با یک<br>ال با با یک<br>ال با با یک<br>ال با با یک<br>ال با با یک<br>ال با یک<br>ال با یک<br>ال با یک<br>ا                                                                                                    |

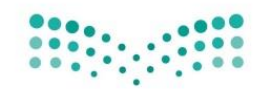

# وزارة التعليم

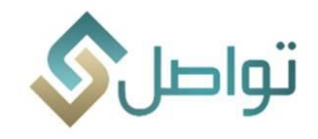

- <u>آلية إسناد الخدمة للمنسقين</u>
- النقر على ايقونة (إضافة خدمة للمنسقين) سيظهر النظام آلياً قائمة بالخدمات ( نوع المشكلات ) . صورة رقم (6)
  - اختيار الخدمة المناسبة للمستخدم ( الموضحة بياناته بالخلفية )
    - حفظ التغييرات من خلال الضغط على أيقونة الحفظ.

|                                 | c0m4KVD0gt9OyyKSUpILmPaELH_A2uPoTI453V6SvTxl-1965420583                                                                                                    |                                                                                                    | C Q, Search | ☆ 自 ♥ ↓ 余 ❷                                                      |
|---------------------------------|----------------------------------------------------------------------------------------------------|----------------------------------------------------------------------------------------------------|-------------|------------------------------------------------------------------|
|                                 | American Constant Constant Con |                                                                                                    | تواصل       |                                                                  |
| دليل المستخدم الأسللة الشائعة 🖞 | ×                                                                                                    | ڻ نراجع 💾 حفظ خالد                                                                                                    |             | 1 البيانات الأساسية ▼ مؤشرات ▼ تقارير ▼ لقاء الوزير ▼ البلاغات ▼ |
|                                 | <ul> <li>٨ بعن معنه معنا ها معنا معنا معنا معنا معنا معنا معنا معن</li></ul>                                                                                                    | أمم المتعدم أحمد عدالله حسن عواجي<br>• توع المسق على ف<br>• إعكاية عل و أعداد الطلب لا ف<br>المله مسوى / المشرق<br>عرم الملك محملة المسوى / المشرق<br>عرم الملك محملة المسوى المشرق<br>عرب المشركة | CP<br>CP    | عرب ۲                                                            |
|                                 | حدة اوتوري المستوك)<br>حدة مرث المستطان القائية<br>مراقي القائية                                                                                                    |                                                                                                    |             |                                                                  |
|                                 |                                                                                                    |                                                                                                    |             |                                                                  |

صورة رقم (6)

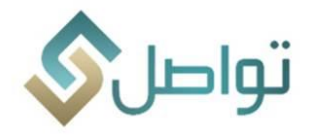

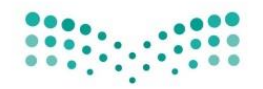

وزارة التعـليم

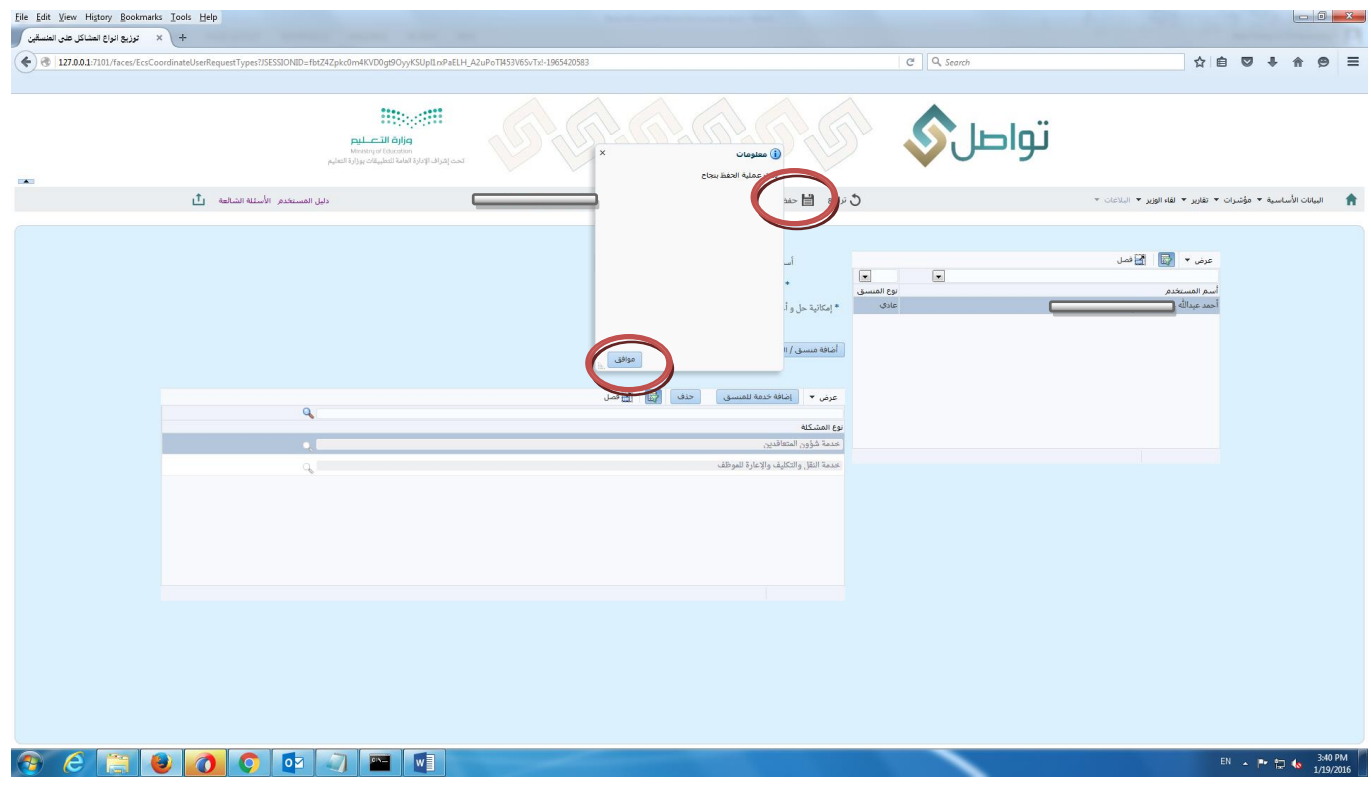

صورة رقم (7)

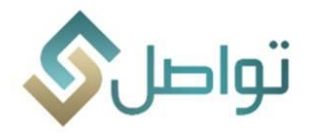

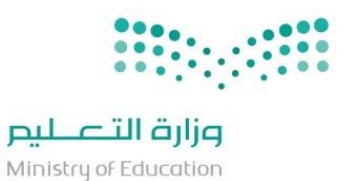

شاشة المتابعة للطلبات

تهدف هذه الشاشة إلى متابعة الطلبات ومعرفة حالتها حسب التصنيف التالي (جديد، طلبات متأخرة، اعتراض من المستفيد، المصعد، طلبات تم حلها).

- يتم النقرعلى قائمة البيانات الأساسية.
  - 2- اختيار شاشة المتابعة.

وهنا يتم عرض الطلبات آلياً حسب التصنيف كما في الصور أدناه صورة رقم (8)

| 127.0.0.1:7101/faces/ecsR | equestFollowUp?JSESSIONID=tMp | pPC-FVFckyOP  | CBzh2He8MGcne3GQ(                                                     | OjjbC_f4ZXqXWC      | 82/hm/KyUI-240502561 (C ) Q Search                                                                                                    |                                                           | ☆自                | ₽ †          | <b>^</b>     |
|---------------------------|-------------------------------|---------------|-----------------------------------------------------------------------|---------------------|----------------------------------------------------------------------------------------------------|-----------------------------------------------------------|-------------------|--------------|--------------|
|                           |                               | ٩             | القالعين<br>Ministry of Education<br>Stalas للتعاريقات بوزارة التعاري | تحت إشراف الإدارة   |                                                                                                    | تو                                                        |                   |              |              |
|                           | الأستلة الشالعة 🔹 📩           | دليل المستخدم |                                                                       |                     | ڭ تراجع 📓 حفظ 🚺 🔢 د الادرارة العامة التشروت العانية والادارية                                                                                                    | الوزير 🔻 الہلاغات 👻                                       | ت 🔻 تقاریر 🔻 لقاء | اسية 🔻 مؤشرا | بيانات الأسر |
|                           |                               |               |                                                                       | عرض                 | <ul> <li>المشاركان /المسلبات الكل</li> <li>المشاركان /المسلبات الكل</li> <li>عديد (11) فكي عليك معادية (9) أعبران من المسلبة (17) أعليك دم حلية (1852)</li> </ul> |                                                           |                   |              |              |
|                           |                               |               |                                                                       |                     |                                                                                                    |                                                           | ل تحديث           | × 🛛 🛛 🖓      | ىرض 🔹        |
|                           |                               |               |                                                                       |                     |                                                                                                    | •                                                         |                   |              |              |
| يخ أستلام جهة الأختصاص    | مقدم الطلب ال                 |               | التفاصيل                                                              | رأي المنسق          | موضوع الطلب                                                                                                    | نوع الخدمة                                                | الغرض من الطلب    | رقم الطلب    | سلسل         |
|                           | عبدالعزيز محمد حسين ضيفان     |               | استلام                                                                |                     | مقابلة الوزير<br>4. من ما 4. ما المارات الأمر بالاهدال في متم النماية هذا .                                                                                       | خدمة شؤون المتعاقدين<br>بريبة تغريب محالط فتراما والراب ) | طلب<br>۵ که       | 37855        | 1            |
| 17/01/2016                | محمد على محمد آل مصلح القرب   | 2.11          |                                                                       |                     | سری سی سرون <u>مسم می دود می وس</u> ی مسم می مرکز می می می می می می می می می می می می می                                                                          | حدمة شذهم المتعاقدين                                      | ulb               | 38163        | 3            |
| 17/01/2016                | علام فينه الاسامير            |               |                                                                       | الحالة احمة أخبيه ا | مريح المريح الماريلية بريدار من الأفترار.<br>الأنفران بر 18 بيري الماريلية بريدار من الأفترار.                                                                    | المروق المتعلقين                                          |                   | 38.238       | 4            |
| 1770172020                | مدر توري السراوي              | طباعه         | المن المركن                                                           |                     | دختیار من بین مربر المعاومات ایریاد میم الاستام<br>مال آمیدا                                                                                                    | بدية تفيد منه الطافة (معامد إداره)                        | طان               | 36299        | 1 5          |
|                           | محمد بحير احمد الوعروج        |               | أستلام                                                                |                     | عبان تدوین<br>جرمانہ میر النقا الحارجہ ہیں۔ عطأ تقد                                                                                                    | حدمة النقل والتكليف والاعارة للموظف                       | ليب<br>شكوي       | 37805        | 6            |
|                           | عبدالرحمن سعد محمد القرنى     |               | أستلام                                                                |                     | تظلم لعدو تحسين المستوى                                                                                                    | خدمة تحسين مستوى المعلمين و المعلمات                      | شکوی              | 36801        | 7            |
| 17/01/2016                | عبدالرحمن حمد عبدالله الدايل  | طباعة         | عرض                                                                   |                     |                                                                                                    | حدمة الموظف (الثقاعد والإجازات)                           | طلب               | 38279        | 8            |
|                           | جواهر شوعی محمد شواف          |               | أستلام                                                                |                     | طلب مكافأة مرافق ودراسة لغة للمرافق                                                                                                    | خدمة صرف المستحقات المالية                                | شكوى.             | 38593        | 9            |
| 17/01/2016                | منی ناصر صالح الشامخ          | طباعة         | عرض                                                                   |                     | طلب تمدید انتداب                                                                                                    | حدمة النقل والتكليف والإعارة للموظف                       | شكوى              | 38087        | 10           |
|                           | هياء مبارك محمد الدوسري       |               | أستلام                                                                |                     | طلب تحويل لمرشدة طلابية                                                                                                    | حدمة تغيير مسمى الوظيفة (معلم- اداري)                     | طلب               | 38311        | 11           |
|                           | عبدالرحمن حمد عبدالله الدايل  |               | أستلام                                                                |                     | المكرمة الملكية مكرمة الملك سلمان                                                                                                    | خدمة صرف المستحقات المالية                                | طلب               | 38328        | 12           |
|                           | عائشة سالم عواد البلوي        |               | أستلام                                                                |                     | طلب التحويل لوظيفة إدارية أو نقل لمدينتي ولم أجد معاملتي                                                                                                    | حدمة تغيير مسمى الوظيفة (معلم- اداري)                     | شكوى              | 38354        | 13           |
|                           | فيصل جابر محمد العوفي         |               | أستلام                                                                |                     | عدم إضافة درجة لدبلوم التوجيه والإرشاد لهذا العام                                                                                                    | طلب درجة إضافية للمعلمين                                  | طلب               | 38380        | 14           |
|                           | سامي بن عليان العبسي          |               | أستلام                                                                |                     | بشان شركة الوكالة الدولية للسياحة والسفر                                                                                                    | خدمة صرف المستحقات المالية                                | شکوی              | 38432        | 15           |

بعد اختيار الطلب يتم النقر على أيقونة عرض ومن ثم ستظهر التفاصيل التالية:

وهنا ستظهر شاشة تحتوي على القوائم التالية كما في المرفق أدناه مرفق رقم (9):

- ا. قائمة بيانات: والتي تحتوي على بيانات الطلب
- II. قائمة المرفقات: والتي يمكن من خلالها الاطلاع وطباعة المرفقات.
- III. قائمة التعليقات: والّتي يمكن من خلالها معرفة الإجراء الذي تم على الطلب مسبقا من قبل الجهات الأخرى ذات العلاقة.
  - IV. قائمة بيانات المستفيد: والتي يمكن من خلالها معرفة بيانات المستفيد والطلبات التي تم رفعها من قبل المستفيد في السابق.

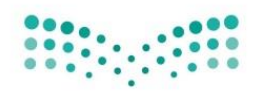

# وزارة التعـليم

Ministry of Education

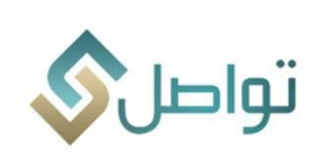

| dit View Higtory Bookmarks Iools Help                            |                                                                                                    |                                                                                                    |                                                              |                        |             | - 0           |
|------------------------------------------------------------------|----------------------------------------------------------------------------------------------------|----------------------------------------------------------------------------------------------------|--------------------------------------------------------------|------------------------|-------------|---------------|
| +                                                                |                                                                                                    |                                                                                                    |                                                              |                        |             |               |
| 127.0.0.1:7101/faces/ecsRequestFollowUp?JSESSIONID=-MBT-HYYMT0v? | 7rSH1XrBsjV2GqB-2W00aUno4OCHyZe£uKhcK4J:-1620408751                                                                                                    | C                                                                                                    | Q, Search                                                    | ☆自り                    | 0 †         | <b>^ 9</b>    |
|                                                                  |                                                                                                    |                                                                                                    | •                                                            |                        |             |               |
|                                                                  |                                                                                                    |                                                                                                    |                                                              |                        |             |               |
|                                                                  | Ministry of Ministry of Minis |                                                                                                    |                                                              |                        |             |               |
|                                                                  | * بيقات بوزارة التعلي                                                                                                    | un cardon come la dell'active la della contractive la della contractive la della contractive la della contractive |                                                              |                        |             |               |
| . The second large second                                        |                                                                                                    |                                                                                                    |                                                              |                        |             | to see a      |
| دليل المستخدم الأسئلة الشائعة 💾                                  | رجة الأهمية اهم ◄                                                                                                    | تخفير المتعاقدين                                                                                                  | الوزير ♦ البلاغات ♦                                          | ېشرات ♥ تفاريز ♥ لغاه. | ساسيه ▼ مو. | البيانات الاس |
|                                                                  | يم المستفيد 👻                                                                                                    | ب جدید 🔻 تق                                                                                                    | حالة الطلم                                                   |                        |             |               |
|                                                                  | التصعيد 💟                                                                                                    | ب اللاُختبار من قبل مركز المعلومات - برجاء عدم الأهتم                                                             | موضوع الطلب                                                  |                        |             |               |
|                                                                  |                                                                                                    | ادارة التعليم بالرياض.                                                                                            |                                                              |                        |             |               |
|                                                                  |                                                                                                    |                                                                                                    | إدارة التعليد                                                |                        |             |               |
|                                                                  |                                                                                                    |                                                                                                    |                                                              | ا فصل                  |             | عرض 🔻         |
|                                                                  |                                                                                                    |                                                                                                    |                                                              |                        |             |               |
| مقدم الطلب تاريخ أستلام جهة الأختصاص                             | التفاصيل                                                                                                    |                                                                                                    | يانات المستغيد<br>نوع الخدمة موضوع                           | الغارض من الطلب        | رقم الطلب   | مسلسل         |
| عبدالعزيز محمد حسين ضيفان                                        | أستلام                                                                                                    | الطلب علاء فوزي النمراوي رقم الجوال 0558270702                                                                    | خدمة شؤون المتعاقدين مقابلة ا                                | طلب                    | 37833       | 1             |
| محمد سعید ال سلطان                                               | أستلام                                                                                                    | anemrawy@moe.gov.sa البريد الالكتروني anemrawy@moe.gov.sa                                                         | خدمة تغيير مسمى الوظيفة (معلم- اداري) شكوى ورقم هوية مقدم    | شکوی                   | 37865       | 2             |
| طباعة محمد علي محمد آل مصلح القر 17/01/2016                      | عرض                                                                                                    |                                                                                                    | خدمة شؤون المتعاقدين مراجعة                                  |                        |             | 3             |
| طياعة علاء فوزي النمراوي 18/01/2016                              | عرض                                                                                                    |                                                                                                    | حدمة شؤون المتعاقدين للأحتبار                                |                        |             | 4             |
| حصه صالح الحمد                                                   | أستلام                                                                                                    |                                                                                                    | حدمة تغيير مسمى الوظيفة (معلم- اداري) طلب تي نفاصيل الطلب    | طلب                    | 36299       | 5             |
| محمد يحي احمد ابوعروج                                            | أستلام                                                                                                    | ر البيئةالفعلية و سوف يتم حذفه قريبا                                                                              | حدمة النقل والتكليف والإعارة للموظف حرماني هذه الطلب لاختبار | شكوى                   | 37805       | 6             |
| عبدالرحمن سعد محمد القرني                                        | أستلام                                                                                                    |                                                                                                    | خدمة تحسين مستوى المعلمين و المعلمات ا تظلم لغ               | شكوى                   | 36801       | 7             |
| طياعة عبدالرحمن حمد عبدالله الدايل 17/01/2016                    | عرض                                                                                                    |                                                                                                    | حدمة الموظف (التقاعد والإجازات) لقاعد                        | طلب                    | 38279       | 8             |
| جواهر شوعي محمد شواف                                             | أستلام                                                                                                    | ي التعامل مع الطلب                                                                                                | حدمة صرف المستحقات المالية طلب ما رأي المنسق فه              | شکوی                   | 38593       | 9             |
| عبدالعزيز بن عوض الله بن رده                                     | رقم المنسق : 1830                                                                                                    | فيصل سعد سليمان الصميله تاريخ رأي المنسق : 18-10-18                                                               | خدمة تحسين مستوى المعلمين و المعلمات تحسين أسـم المنسق :     | طلب                    | 38668       | 10            |
| طباعة المنى ناصر صالح الشامخ 17/01/2016                          | عرض                                                                                                    | حل مبدئي                                                                                                    | حدمة النقل والتكليف والإعارة للموظف طلب ته رأي المنسق :      | شکوی                   | 38087       | 11            |
| هياء مبارك محمد الدوسري                                          | أستلام                                                                                                    | ; : حل الطلب بشكل مبدئي من قبل المنسق                                                                             | خدمة تغيير مسمى الوظيفة (معلم- اداري) طلب ته نص الحل المقترح | طلب                    | 38311       | 12            |
| عبدالرحمن حمد عبدالله الدايل                                     | إلغاء الحل                                                                                                    | أعتماد رأي المنسق                                                                                                 | حدمة صرف المستحقات المالية المكرمة                           | طلب                    | 38328       | 13            |
| طباعة حلمي بن عبدالله محمد شتيفي 18/01/2016                      | عرض                                                                                                    |                                                                                                    | طلب درجة إضافية للمعلمين والله ليـ                           | شکوی                   | 37491       | 14            |
| عائشة سالم عواد البلوي                                           | أستلام                                                                                                    |                                                                                                    | خدمة تغيير مسمى الوظيفة (معلم- اداري) طلب الن                | شکوی                   | 38354       | 15            |
|                                                                  | ine ine                                                                                                    | رجوع <                                                                                                    |                                                              |                        |             |               |
|                                                                  | الغاء                                                                                                    |                                                                                                    |                                                              |                        |             |               |
|                                                                  | 40                                                                                                    |                                                                                                    |                                                              |                        |             |               |
|                                                                  |                                                                                                    |                                                                                                    |                                                              |                        |             |               |
| 7101/faces/ecsRequestFollowUp?JSESSIONID=-MBT-HYYMT0v97rSH1XrBsj | 2Gq8-2W00aUno4OCHyZeEuKhcK4JI-1620408751#                                                                                                    |                                                                                                    |                                                              |                        |             |               |
|                                                                  |                                                                                                    |                                                                                                    |                                                              | EN                     | - P* 10     | 12:09         |
|                                                                  |                                                                                                    |                                                                                                    |                                                              |                        |             | 1/18/2        |

صورة رقم (9)

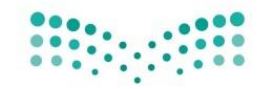

# وزارة التعليم

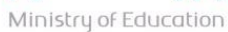

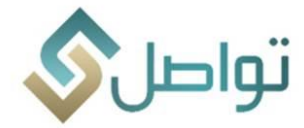

بعد الضغط على أيقونة (عرض) سيظهر الحل المقترح من المنسق والذي يمكن التعامل معه من خلال ويقوم المشرف هنا بفتح الطلب والاطلاع على حل الطلب المبدئي واختيار الحل النهائي من خلال:

أولاً - الأخد برأى المنسق في حل الطلب بإحدى ثلاث طرق هي:

- 1. اعتماد الحل المبدئي للمنسق. وإفادة المستفيد. صورة رقم (9)
  - 2. اعتماد رأى المنسق حول التصعيد صورة رقم (10) (11).
    - اعتماد رأى المنسق حول الإحالة الخارجية / الداخلية.

ثانياً: التعامل مع الطلب مباشرة وإلغاء رأى المنسق. من خلال اختيار أيقونة (إلغاء الطلب) والتعامل مع الطلب من جديد.

\* المشرف: يظهر له عمود (رأي المنسق) يبين ما هي الطلبات التي تم التعامل معها من قبل المنسق ورأيه بالحل لاعتماده (من خلال 3 خطوات) أو إلغاءه.

| 01:7101/faces/ecsRequestFollowUp?ISESSIONID=-M8T-HYYMT0x97r5H1XrBsjV2GqB-2W00aUno4OCHy                                                                                                    | ZeEuKhcK4JI-1620408751                                                                                                    | C Q Search                                                                                                    |                                        | ☆自              | © ↓          | <b>☆ 9</b>   |
|----------------------------------------------------------------------------------------------------|----------------------------------------------------------------------------------------------------|----------------------------------------------------------------------------------------------------|----------------------------------------|-----------------|--------------|--------------|
| ویژه الاسلیم<br>میرین<br>* مانه روزاد العامی<br>دنی الاستخارم الاسلیه المانهه ال                                                                                                    | الذي على الذلي الحالة المستعد السابقة<br>العنان العالم المستعد السابقة<br>العنان العالم المستعد المستعلم الا<br>العالم المستعد المستعد الا<br>المستعد الأحمام الأحمام المستعد الا<br>المراح المستعد الالمستعد الالمستعد الا | معنوب المعنوب<br>المعنوب المعنوب<br>المعنوب المعنوب المعنوب<br>المعنوب المعنوب المعنوب<br>المعنوب المعنوب المعنوب<br>المعنوب المعنوب المعنوب<br>المعنوب المعنوب المعنوب المعنوب<br>المعنوب المعنوب المعنوب المعنوب<br>المعنوب المعنوب المعنوب المعنوب<br>المعنوب المعنوب المعنوب المعنوب<br>المعنوب المعنوب المعنوب المعنوب المعنوب<br>المعنوب المعنوب المعنوب المعنوب المعنوب<br>المعنوب المعنوب المعنوب المعنوب المعنوب المعنوب المعنوب<br>المعنوب المعنوب المعنوب المعنوب المعنوب المعنوب المعنوب<br>المعنوب المعنوب المعنوب المعنوب المعنوب المعنوب المعنوب<br>المعنوب المعنوب المعنوب المعنوب المعنوب المعنوب المعنوب المعنوب المعنوب المعنوب المعنوب المعنوب المعنوب المعنوب<br>المعنوب المعنوب المعنوب المعنوب المعنوب المعنوب المعنوب المعنوب المعنوب المعنوب المعنوب المعنوب المعنوب المعنوب<br>المعنوب المعنوب المعنوب المعنوب المعنوب المعنوب المعنوب المعنوب المعنوب المعنوب المعنوب المعنوب المعنوب المعنوب<br>المعنوب المعنوب المعنوب المعنوب المعنوب المعنوب المعنوب المعنوب المعنوب المعنوب المعنوب المعنوب المعنوب المعنوب<br>المعنوب المعنوب المع | <ul> <li>Constan → supplier</li> </ul> | لران ≠ تقاریر ≠ | باسية + مۇنى | اليانات الأل |
|                                                                                                    |                                                                                                    |                                                                                                    | G                                      | فصل تحديث       |              | عرض 🔻        |
| التفاصل مقدم الذات الأختما                                                                                                    |                                                                                                    | بيانات المستغيد                                                                                                    | do váli čoj                            | الغرف فراطا     | يقم الطلب    | Julua        |
| أستلام عبدالعزيز محمد حسين ضيفان                                                                                                    | لنمراوی رقم الجوال 0558270702                                                                                                    | مقابلة ا مقدم الطلب علاء فوزى ال                                                                                                    | خدمة شؤون المتعاقدين                   | طلب             | 37833        | 1            |
| أستلام محمد سعيد ال سلطان                                                                                                    | anemrawy@moe.gov.sa البريد الالكترونى                                                                                                    | دارى) شكوى . رقم هوية مقدم الطلب 357734603                                                                                                    | ا حدمة تغيير مسمى الوظيفة (معلم-       | شکوی            | 37865        | 2            |
| : عرض طباعة محمد علي محمد آل مصلح الفر 17/01/2016                                                                                                    | *                                                                                                    | مراجعة                                                                                                    | خدمة شؤون المتعاقدين                   | طلب             | 38163        | 3            |
| عرض طباعة علاء فوزى النمراوي 18/01/2016                                                                                                    |                                                                                                    | الأحتيار                                                                                                    |                                        |                 |              | 4            |
|                                                                                                    |                                                                                                    | دارم) طلب تي نفاصيل الطلب                                                                                                    | خدمة تغيير مسمر الوظيفة (معلم-         | طلب             | 36299        | 5            |
| استلام محمد ہے۔ احمد انوعروج                                                                                                    | ، يتم حذفه قريبا                                                                                                    | حيي .<br>ظف حرماني هذه الطلب لاختبار البيئة الفعلية و سوف                                                                                                    | خدمة النقل والتكليف والاعارة للمو      | شکوی            | 37805        | 6            |
| أستلاه عبدالحمن معد محمد القرني                                                                                                    |                                                                                                    | ولمات تظلم لغ                                                                                                    | خدمة تحسين مستوى المعلمين و ال         | شكوي            | 36801        | 7            |
| عرض طراعة عبدالدجمن جمد عبدالله الدايا                                                                                                    |                                                                                                    | ت) [قاعد]                                                                                                    | حدمة الموظف التقاعد والاحانا           | طلب             | 38279        |              |
|                                                                                                    |                                                                                                    | إلى ما المنسق في التعامل مع الطلب                                                                                                    | خدمة صرف المستحقات المالي              | 105.3           | 38593        | 9            |
| المعادر الله بر رده                                                                                                    |                                                                                                    | والمات تحسير :                                                                                                    | خدمة تحسين مستوى المعلمين و ال         | طلب             | 38668        | 10           |
|                                                                                                    | <b>بان الصبية</b> • • • • • • • • • • • • • • • • • • •                                                                                                    | معد مليا<br>طلب طالب                                                                                                    |                                        |                 | 38087        | 11           |
|                                                                                                    |                                                                                                    | راي المنسق : حل مبدئي                                                                                                    |                                        | ulb             | 38311        | 12           |
| استلام عبدالحمد حمد عبدالله الدادا                                                                                                    | مبدئي من قبل المنسق                                                                                                    | لالي المارية المارين الحل المقترح: حل الطلب بشكل المكرمة                                                                                                    | خدمة صرف المستحقات المالي              | طاب             | 38328        | 13           |
|                                                                                                    | أعتماد رأي المنسق                                                                                                    | L dÌlla                                                                                                    | ماليد وترافلة العامي                   |                 | 37491        | 14           |
| مريد من مريد من مريد من مريد من مريد من مريد من مريد من مريد من مريد من مريد من مريد من مريد من مريد من مريد م<br>مريد من مريد من مريد من مريد من مريد من مريد من مريد من مريد من مريد من مريد من مريد من مريد من مريد من مريد من |                                                                                                    | والمالي ال                                                                                                    | حدمة تغيير مبرم المظرفة لمعامر         | شكوى            | 38354        | 15           |
|                                                                                                    |                                                                                                    |                                                                                                    | مدهه فعيير مسمى الوحيصة رمعتم          | سموی            |              |              |
|                                                                                                    | lia> Es>)                                                                                                    |                                                                                                    |                                        |                 |              |              |
|                                                                                                    |                                                                                                    |                                                                                                    |                                        |                 |              |              |
|                                                                                                    |                                                                                                    |                                                                                                    |                                        |                 |              |              |
|                                                                                                    |                                                                                                    |                                                                                                    |                                        |                 |              |              |

صورة رقم (10)

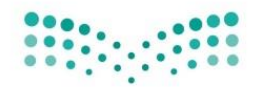

# وزارة التعـليم

Ministry of Education

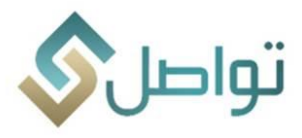

C Q Search ☆ 自 ♥ ♣ ♠ ♥ ☰ تواصا 🟡 الأسئلة الشائعة عرض 👻 🔝 قصل محديث . هذا التعليق سيظهر لدى المستفيد عند استعلامه عن الطلب - هل أنت متأكد من ارساله ؟ نعم لا طياعة حلمي بن عبدالله محمد شتيفي 18,01/2016 طلب درجة إضافية للمعلمين والله لي شكوى 37491 127.0.0.17101/free=/ecsRequestFollowUp15E5300ND=-M8T-HYYNT0-875413/889/2568-2W00Wm84OCH-/2E6040cKU-5628080351 EN A P 12:09 PN

صورة رقم (11)

| .01:7101/faces/ecsRequestFollowUp?ISESSIONID=gtSPCEJz_KJzHYJFIIbiFnYOn3JG6g6H9Ap2WMPIdrjy-3MgCZjqI-24050 | 32561                                                     | C <sup>d</sup> Q, Search                        |                                       | ☆ 自 ♥                              | ¥ 🏦 🤅              |
|----------------------------------------------------------------------------------------------------|-----------------------------------------------------------|-------------------------------------------------|---------------------------------------|------------------------------------|--------------------|
|                                                                                                    |                                                           |                                                 | تواط                                  |                                    |                    |
|                                                                                                    | على الطلب   طباعة الطلب   طلبات المستغيد السابقة          | ي <b>بانات الطلب</b> (مرفقات المللب ) الأجراءات | P                                     |                                    |                    |
| دليل المستخدم الأسلقة الشائعة 🔳                                                                          |                                                           |                                                 | اليلاغات ♥                            | • مۇشرات ▼ تقارىر ▼ لقاء الوزىر ▼. | لبيانات الأساسية ا |
|                                                                                                    |                                                           |                                                 |                                       |                                    |                    |
|                                                                                                    |                                                           |                                                 |                                       |                                    |                    |
| ×                                                                                                    | ∪ ```` درجة الأهمية   هام ♥                               | حالة الطلبية المنابية                           |                                       |                                    |                    |
|                                                                                                    | العملية المطلوبة حل مبدئي                                 | موضوع الطل                                      |                                       |                                    |                    |
|                                                                                                    | تعليق على العملية المطلوبة                                |                                                 |                                       | المتلافقين فحديث                   | عرص * ي            |
| التفاصيل مغدم الطلب تاريخ أستلام جهه ال                                                                  |                                                           |                                                 | نوع الخدمة موضوع                      | علب الغرض من الطلب                 | مسلسل رقم ال       |
| استلام عبدالعزيز محمد حسين ضيفان                                                                         | ضافة رأي المنسق على الحل المبدئي للطلب و التعامل مع الطلب | ai •                                            | خدمة شؤون المتعاقدين مقابلة ا         | 37 طلب                             | 433 1              |
| عرض طياعة محمد علي محمد ال مضلح الفر (1//1/2016                                                          |                                                           | بيانات المستغيد                                 | خدمة شوون المتفاقدين مراجعة           | 38 طلب                             | 103 2              |
|                                                                                                    |                                                           | مقد                                             | حدمه شوون المتعاقدين                  | مر سوی<br>3° شکوی خدمة             | 805 4              |
| عرض طباعة من ناصر صالح الشامخ 17/01/2016                                                                 |                                                           | رقم هوية مقد                                    | النقل والتكليف والإعارة للموظف طلب تم | الا شکوی خدمة                      | J87 5              |
| استلام السويلم                                                                                           |                                                           |                                                 | النقل والتكليف والإعارة للموظف مدرسة  | 38 طلب خدمة                        | 493 6              |
| عرض طباعة علياء محمد القحطاني 17/01/2016                                                                 |                                                           | تفاصيل الطلب                                    | خدمة شؤون المتعاقدين طلب تو           | 38 شكوى                            | \$10 7             |
|                                                                                                    | أرسال رأي المنسق                                          | هذه الطلب لاختيا                                |                                       |                                    |                    |
|                                                                                                    |                                                           |                                                 |                                       |                                    |                    |
| ر <b>دوي</b>                                                                                             |                                                           |                                                 |                                       |                                    |                    |
|                                                                                                    |                                                           |                                                 |                                       |                                    |                    |
|                                                                                                    |                                                           |                                                 |                                       |                                    |                    |
|                                                                                                    |                                                           |                                                 |                                       |                                    |                    |
|                                                                                                    |                                                           |                                                 |                                       |                                    |                    |
|                                                                                                    |                                                           |                                                 |                                       |                                    |                    |
|                                                                                                    |                                                           |                                                 | -                                     |                                    |                    |
|                                                                                                    |                                                           |                                                 |                                       |                                    |                    |

صورة رقم (12)

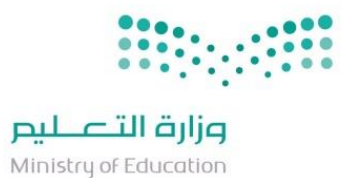

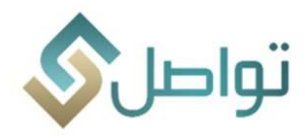

اعتماد رأي المنسق حول التصعيد أو الإلغاء.

| <u>File</u> | dit ⊻ien  | w Hi <u>s</u> tory <u>B</u> ookmarks | : <u>T</u> ools <u>H</u> elp                 |                |                 |                   |                      |               |                 |                          |               |                                                                                                    |                |                |                                                         |                  |          |           |                | ) <mark>x</mark> |
|-------------|-----------|--------------------------------------|----------------------------------------------|----------------|-----------------|-------------------|----------------------|---------------|-----------------|--------------------------|---------------|----------------------------------------------------------------------------------------------------|----------------|----------------|---------------------------------------------------------|------------------|----------|-----------|----------------|------------------|
| _ل (        | تــــواصـ | >                                    | +                                            |                |                 |                   |                      |               |                 |                          |               |                                                                                                    |                |                |                                                         |                  |          |           |                |                  |
| (           | @ 127     | 7.0.0.1:7101/faces/ecsRec            | uestFollowUp?JSESSIONID=tN                   | MpPC-FVFckyOPC | Bzh2He8MGcne    | e3GQOjjbC_f4ZXqX  | WCBZMmfKyU!-24050256 | 61            |                 |                          |               | C Q Sea                                                                                                    | arch           |                |                                                         | 4                | Ê        | •         | <b>^</b>       | . ≡              |
| 0           |           |                                      |                                              |                |                 |                   |                      |               |                 |                          |               |                                                                                                    |                |                |                                                         |                  |          |           |                |                  |
|             |           |                                      |                                              |                |                 |                   |                      |               | _               | A                        |               |                                                                                                    |                |                |                                                         |                  |          |           |                |                  |
|             |           |                                      |                                              |                |                 |                   |                      |               |                 |                          |               |                                                                                                    |                |                |                                                         |                  |          |           |                |                  |
|             |           |                                      |                                              |                | ة التعـليم      | وزارة             |                      |               |                 |                          |               |                                                                                                    |                | י חוי          |                                                         |                  |          |           |                |                  |
|             |           |                                      |                                              |                | Ministry of ×   | c                 |                      |               |                 |                          |               | لمللب                                                                                                    | تغاصيل الد     | 5              |                                                         |                  |          |           |                |                  |
|             |           |                                      |                                              |                |                 |                   |                      |               | لمستفيد السابقة | ا طباعة الطلب اطلبات ال  | على الظلب     | لطلب مرفقات النللب الأجراءات                                                                                    | ייווים ונ      |                |                                                         |                  |          |           |                |                  |
|             |           |                                      | الأسئلة الشائعة ال                           | دليل المستخدم  |                 | *                 |                      | ميه           | المنشاة التكليم |                          |               |                                                                                                    |                |                | ير ▼ البلاغات ▼                                         | بارير ▼ لقاء الو | رات ≖ تا | ىيە 🔻 مۇش | البيانات الأسا | *                |
|             |           |                                      | _                                            |                |                 |                   |                      | مية هام 💌     | * درجة الأهم    | -                        | 6             | * نوع الطلب خدمة شؤون المتعاقدير                                                                                | •              |                |                                                         |                  |          |           |                |                  |
|             |           |                                      |                                              |                |                 |                   |                      | غيد 👻         | تقييم المستفر   | w                        |               | حالة الطلب جديد                                                                                                 |                |                |                                                         |                  |          |           |                |                  |
|             |           |                                      |                                              |                |                 | <b>.</b>          |                      | فيد √         | التصعر          | رجاء عدم الأهتم          | معلومات - برج | ضوع الطلب للأختبار من قبل مركز ال                                                                               | موخ            |                |                                                         |                  |          |           |                |                  |
|             |           |                                      |                                              |                |                 |                   |                      |               | v               |                          |               | إدارة التعليم بالرياض                                                                                           |                |                |                                                         |                  |          |           |                |                  |
|             |           |                                      |                                              |                |                 |                   |                      |               |                 |                          |               | اداره المعتيم                                                                                                   | 1              |                |                                                         |                  |          |           |                |                  |
|             |           |                                      |                                              |                |                 |                   |                      |               |                 |                          |               |                                                                                                    |                |                |                                                         | C.1378           | فصل      |           | عرض 🔻          |                  |
|             |           |                                      |                                              |                |                 |                   |                      |               |                 |                          |               |                                                                                                    |                |                |                                                         |                  |          |           |                |                  |
|             |           | تاريخ أستلام جهة الأختصاص            | مقدم الطلب                                   |                | التفاصيل        |                   |                      |               |                 |                          |               | المستغيد                                                                                                    | بيانات اا<br>8 | موضو           | نوع الخدمة                                              | من الطلب         | الغرض    | رقم الطلب | مسلسل          |                  |
|             | ĥ.        |                                      | عبدالعزيز محمد حسين ضيفان                    |                | أستلامر         |                   |                      |               |                 | رقم الجوال 0558270702    | وي را         | مقدم الطلب علاء فوزي النمراو                                                                                    |                | مقابلة         | خدمة شؤون المتعاقدين                                    | لب               | 0        | 37833     | 1              |                  |
|             |           |                                      | محمد سعید ال سلطان                           |                | أستلامر         |                   |                      |               | anemrawy        | د الالکتروني moe.gov.sa@ | البريد ا      | هوية مقدم الطلب 2357734603                                                                                      | ، رقم ہ        | اداري) شکوی    | دمة تغيير مسمى الوظيفة (معلم-                           | کوی خ            | 2        | 37865     | 2              |                  |
|             |           | 17/01/2016                           | محمد علي محمد آل مصلح القر                   | طباعة          | عرض             |                   |                      |               |                 |                          |               |                                                                                                    |                | مراجع          | خدمة شؤون المتعاقدين                                    | بل               | 0        | 38163     | 3              |                  |
|             |           |                                      | علاء فوزي النمراوي                           | طباعة          | عرض             |                   |                      |               |                 |                          |               |                                                                                                    |                | للأختي         |                                                         | کوي              | ۵        |           | 4              |                  |
|             |           |                                      | حصه صالح الحمد                               |                | أستلامر         |                   |                      |               |                 |                          |               | ن الطلب                                                                                                    | ن تفاصيل       | اداري) طلب ا   | دمة تغيير مسمى الوظيفة (معلم-                           | لب خ             | 0        | 36299     | 5              |                  |
|             |           |                                      | محمد يحي احمد ابوعروج                        |                | أستلامر         |                   |                      |               |                 |                          | حذفه قريبا    | طلب لاختبار البيئةالفعلية و سوف يتم                                                                             | ی هذه الط      | وظف حرمان      | حدمة النقل والتكليف والإعارة للم                        | کوی .            | 2        | 37805     | 6              |                  |
|             | =         |                                      | عبدالرحمن سعد محمد القرني                    |                | أستلام          |                   |                      |               |                 |                          |               |                                                                                                    |                | معلمات اتظلم ا | .مة تحسين مستوى المعلمين و اا                           | کوی خ            | 2        | 36801     | 7              |                  |
|             |           | 17/01/2016                           | عبدالرحمن حمد عبدالله الدايل                 | طباعة          | عرض             |                   |                      |               |                 |                          |               |                                                                                                    |                | ات) تقاعد      | خدمة الموظف (الثقاعد والإجاز                            | با               | 0        | 38279     | 8              |                  |
|             |           |                                      | جواهر شوعي محمد شواف                         |                | أستلاهر         |                   |                      |               |                 |                          |               | منسق فكِ التعامل مع الطلب                                                                                       | ي رأې الم      | بة طلب،        | خدمة صرف المستحقات المال                                | کوی              | 2        | 38593     | 9              |                  |
|             |           | 17/01/2016                           | منى ناصر صالح الشامخ                         | طباعة          | عرض             |                   |                      | المنسق : 1830 | 17-01-2 رقم ال  | تاريخ رأي المنسق : 016   | معيله         | مستنسق: فيصل معد صليات                                                                                          |                | وظف طلب        | مدمة النقل والتكليف والإعارة للم                        | کوي -            | ۵        | 38087     | 10             |                  |
|             |           |                                      | هياء مبارك محمد الدوسري                      |                | أستلامر         |                   |                      |               |                 |                          |               | ي المنسق : إحالة لجهة أختصاص                                                                                    | دأي            | اداري) طلب ا   | دمة تغيير مسمى الوظيفة (معلم-                           | لب خ             | 0        | 38311     | 11             |                  |
|             |           |                                      | عبدالرحمن حمد عبدالله الدايل                 |                | أستلامر         |                   |                      |               |                 | ني للطل                  | الحل المبدئي  | to the second second second second second second second second second second second second second second second | نص ال          | بة المكره      | خدمة صرف المستحقات المال                                | لب               | 0        | 38328     | 12             |                  |
|             |           |                                      | عائشة سالم عواد البلوي                       |                | أستلامر         |                   |                      | الحل          | ق إلغاء         | أعتماد رأي المنسز        |               |                                                                                                    |                | اداري) طلب ا   | دمة تغيير مسمى الوظيفة (معلم-                           | کوی خ            | 2        | 38354     | 13             |                  |
|             |           |                                      | فيصل جابر محمد العوقي                        |                | استلام          |                   |                      |               |                 |                          |               |                                                                                                    |                | عدم إ          | طلب درجه إصافيه للمعلمين                                | لب               | р        | 38380     | 14             |                  |
|             |           |                                      | سامي بن عنيان الغبسي<br>براير مرااير الريراي |                | استلام ا        | *                 |                      |               |                 |                          |               |                                                                                                    |                | به یشان        | خدمة صرف المستحقات الماد<br>5 ال-18 11-24 م 18-11-2 ال- | دوی              | -        | 38403     | 15             |                  |
|             |           |                                      |                                              |                |                 |                   |                      |               | وع حفظ          | 25                       |               |                                                                                                    |                |                |                                                         |                  |          |           |                |                  |
|             |           |                                      |                                              |                |                 | إلغاه             |                      |               |                 |                          |               |                                                                                                    |                |                |                                                         |                  |          |           |                |                  |
|             |           |                                      |                                              |                |                 |                   |                      |               |                 |                          | -             |                                                                                                    |                |                |                                                         |                  |          |           |                |                  |
|             |           |                                      |                                              |                |                 |                   |                      |               |                 |                          |               |                                                                                                    |                |                |                                                         |                  |          |           |                |                  |
| 127.0.0.    | 1:7101/f  | faces/ecsRequestFollowL              | Jp?JSESSIONID=tMpPC-FVFck                    | yOPCBzh2He8M0  | Gene3GQOjjbC_f4 | f4ZXqXWCBZMmfK    | KyU!-240502561#      |               |                 |                          |               |                                                                                                    |                |                |                                                         |                  |          |           |                |                  |
|             | 6         | 🗠 📁 🚺                                |                                              |                |                 | CIN_              | vl                   |               |                 |                          |               |                                                                                                    | -              |                |                                                         |                  | AR       | × PF 8    |                | 08 PM            |
|             | . 0       |                                      |                                              |                | - J             | <u>المعمار ال</u> |                      |               |                 |                          |               |                                                                                                    |                |                |                                                         |                  |          |           | 1/2            | 1//2016          |

صورة رقم (13)

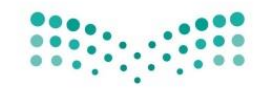

#### وزارة التعليم Ministry of Education

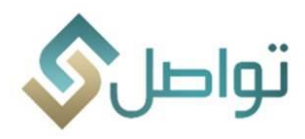

الاحالات

# أولاً : الإحالات إلى جهة أخرى ( الإحالات الخارجية)

- <u>إجراءات الحل</u> \*(وهنا يتم تسجيل هذه التعامل مع الطلب للمنسق و المشرف معاً).
- 1- اعتماد رأي المنسق . وستظهر هنا قائمة بالجهات المقترحة للإحالة . صورة رقم (13) .
  - 2- اختيار الجهة المناسبة .
  - 3- اختيار أيقونة ( موافق) .

| 7.0.0 | 0.1:7101/faces/ecsRec   | uestFollowUp?JSESSIONID=tMj               | pPC-FVFckyOP                                                                                                    | CBzh2He8MGcne3GQOjjbC_f4ZX                                  | (qXWCBZMmfKyUI-240502561 |          |                                                                   |                              | C <sup>4</sup> Q Search                             |                                                                                               | ☆                 | ê (     | 9 + C              | A         |
|-------|-------------------------|-------------------------------------------|----------------------------------------------------------------------------------------------------|-------------------------------------------------------------|--------------------------|----------|-------------------------------------------------------------------|------------------------------|-----------------------------------------------------|-----------------------------------------------------------------------------------------------|-------------------|---------|--------------------|-----------|
|       |                         |                                           | ۴                                                                                                    | <u>میار د تا مالم</u><br>Ministry of<br>ایمان بوزاره العالی |                          |          |                                                                   |                              |                                                     | تواح                                                                                          |                   |         |                    |           |
|       |                         |                                           |                                                                                                    |                                                             |                          |          |                                                                   |                              | يانات الطلب    مرفقات الطلب    الاجراءات على ال<br> |                                                                                               |                   |         |                    |           |
|       |                         | الأسقلة الشالعة 📋                         | دليل المستخدمر                                                                                                    |                                                             |                          | ×        |                                                                   | _                            | * نوع الطلب خدمة شؤون المتعاقدين                    | وزير 🔻 البلاغات 🔻                                                                             | تقارير 🔻 لقاء ا   | ۇشرات 🔻 | سية 🔻 مؤ           | نات الأسا |
|       |                         |                                           |                                                                                                    |                                                             |                          |          |                                                                   |                              | حالة الطلب حديد                                     |                                                                                               |                   |         |                    |           |
|       |                         |                                           |                                                                                                    |                                                             |                          |          | ب<br>المعلمات                                                     | شؤون المعلمين ،              | Line in trail line i                                |                                                                                               |                   |         |                    |           |
|       |                         |                                           |                                                                                                    |                                                             |                          |          |                                                                   | * سبب الإحالة                | موضوع القتلب الدختيار من قبل مردر المغلوم           |                                                                                               |                   |         |                    |           |
|       |                         |                                           |                                                                                                    |                                                             |                          |          | على الحل المبدئي للطلب و التعامل                                  | اضافة راي المنسق<br>مع الطلب | إدارة التعليم                                       |                                                                                               |                   |         |                    |           |
|       |                         |                                           |                                                                                                    |                                                             |                          | h.       |                                                                   |                              |                                                     |                                                                                               |                   |         | -                  |           |
|       |                         |                                           |                                                                                                    |                                                             |                          |          |                                                                   |                              |                                                     |                                                                                               | تحديث             | ا فصل   | 1                  | ض *       |
|       | des a la s              |                                           |                                                                                                    |                                                             |                          |          | نوع الطلب                                                         | رقم الإدارة<br>٣٠            | بيانات المستغيد                                     |                                                                                               |                   |         |                    |           |
| J0    | تاريخ استلام جهه الاحتط | معدم الطلب<br>عبدالعزيز محمد حسين ضيفان   |                                                                                                    | التفاصيل                                                    |                          | Û.       | سوون المعلمين والمعلمات<br>شوون التخطيط المدرسان                  | 37                           | مقده الطلب اعلاء فوزير النعراوي                     | نوع الحدمه<br>حدمة شؤون المتعاقدين مقابلة ا                                                   | ص من الطلب<br>طلب | ب العرد | رقم الطلب<br>37833 | ىلسل<br>1 |
|       |                         | محمد سعيد ال سلطان                        |                                                                                                    | أستلام                                                      |                          | -        | شؤون الصحة المدرسية                                               | 37                           | رقم هوية مقدم الطلب   2357734603                    | ددمة تغيير مسمى الوظيفة (معلم- اداري) شكوي -                                                  | فكوي.             |         | 37865              | 2         |
|       | 17/01/2016              | محمد على محمد آل مصلح القرير              | Tella                                                                                                    | 2015                                                        |                          |          | شؤون النجهيزات المدرسية<br>شؤون خدمات الطلاب                      | 37                           |                                                     | خدمة شؤور المتعاقدين مراجعة                                                                   | طلب               |         | 38163              | 3         |
|       | 17.01.0016              |                                           | a de la constante de la constante de la consta |                                                             |                          |          | شؤون المباني                                                      | 26                           |                                                     |                                                                                               |                   |         | 20220              |           |
|       | 17701/2010              | عدع قوري النقراوي                         | طباعة                                                                                                    | = =                                                         |                          |          | شؤون التربية الخاصة - بنين<br>شؤون الإشراف التربوف - بنين         | 2/8                          | تفاصيل الطلب                                        |                                                                                               | سىتوى<br>ال       |         | 20200              |           |
|       |                         | حضه صالح الحمد                            |                                                                                                    | استلام                                                      |                          |          | شؤون الإشراف التربوي - بنات                                       | 100100                       | متدالط بلاعتيار الريقائمارة مرمة ربتم مذفر          | تدمه نغيير مسمى الوظيفة (مغلم- اداري) - طلب ت<br>محمد التقل ماليكا في بالأملية المحافي - محاذ | طلب               |         | 30299              | 2         |
|       |                         | محمد يحي احمد الوعروج                     |                                                                                                    |                                                             |                          |          | شؤون التدريب والابتعاث ( معلمين )<br>شؤون التوجيه والارشاد - بنين | 278                          | المتاب والجيار البيت المتية والتوق يتم حدد          | عدمة المن والتعليف والإعارة للموطف الخراماني                                                  | مىتوى<br>بەكىر    |         | 36801              | 7         |
|       | 17/01/2016              | ميدارجين مند مديرة بالأه الدابا           |                                                                                                    |                                                             |                          |          | شؤون الاختبارات - بنين                                            | 278                          |                                                     | عدية البيطة (التقاعد بالإيلات) التقاعد                                                        | ستوی              |         | 39279              |           |
|       | 17/01/2016              | عبدالرحمن حمد عبدالله الدايل              | طباعة                                                                                                    | 32(0)                                                       |                          |          | شؤون القبول والتسجيل - بنين                                       | 278                          | a non en antennada à comunit                        | حدمه الموطف (النفاعد والإجرال) الفاعد                                                         | طلب               |         | 30279              | •         |
| _     |                         | جواهر شوعي محمد شواف                      |                                                                                                    | استلام                                                      |                          | •        |                                                                   | ,                            | راب المنسق فاب الطامل مع الطلب                      | خدمة صرف المستحفات المالية اطلب ما                                                            | شكوى              |         | 38593              | 9         |
|       | 17/01/2016              | منی ناصر صالح الشامخ                      | طباعة                                                                                                    | عرض                                                         |                          | + Liai I | موافق                                                             |                              | أسم المنسق : فيصل معد سليمان الصمي                  | خدمة النقل والتكليف والإعارة للموظف اطلب تم                                                   | شكوى              |         | 38087              | 10        |
|       |                         | هياء مبارك محمد الدوسري<br>               |                                                                                                    | أستلام                                                      |                          |          |                                                                   |                              |                                                     | ددمة تغيير مسمى الوظيفة (معلم- اداري)    طلب ته                                               | طلب               |         | 38311              | 11        |
|       |                         | عبدالرحمن حمد عبدالله الدايل              |                                                                                                    | استلام                                                      |                          |          |                                                                   |                              |                                                     | خدمة صرف المستحقات المالية المكرمة                                                            | طلب               |         | 58328              | 12        |
|       |                         | عادشه سالم عواد البلوي                    |                                                                                                    | استلام                                                      |                          |          |                                                                   |                              |                                                     | تدمه نعيير مسمى الوطيفة (معلم- اداري) طلب الا                                                 | شکوی              |         | 38354              | 13        |
|       |                         | فيصل جابر محمد الغوقي                     |                                                                                                    | Imaked,                                                     |                          |          |                                                                   |                              |                                                     | طلب درجة إضافية للمغلمين عدم إص                                                               | طلب ا             |         | 20422              | 19        |
|       |                         | ما مي بن عليان العبلي<br>ساب مال حال مداد |                                                                                                    |                                                             |                          |          |                                                                   |                              |                                                     |                                                                                               | ستوی<br>سال       |         | 39403              | 16        |
|       |                         |                                           |                                                                                                    |                                                             |                          |          | رجوع حفظ                                                          |                              |                                                     |                                                                                               |                   |         |                    |           |
|       |                         |                                           |                                                                                                    |                                                             |                          |          |                                                                   |                              |                                                     |                                                                                               |                   |         |                    |           |
|       |                         |                                           |                                                                                                    |                                                             |                          |          |                                                                   |                              |                                                     | -                                                                                             |                   |         |                    |           |
|       |                         |                                           |                                                                                                    |                                                             |                          |          |                                                                   |                              |                                                     |                                                                                               |                   |         |                    |           |
|       |                         |                                           |                                                                                                    |                                                             |                          |          |                                                                   |                              |                                                     |                                                                                               |                   |         |                    |           |

صورة رقم (14)

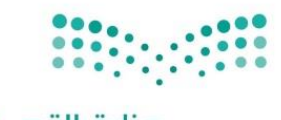

وزارة التعليم Ministry of Education

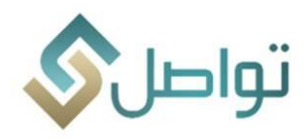

### ثانياً: الإحالات إلى جهة داخلية ( الإحالات الداخلية)

<u>إجراءات الحل \*(وهنا يتم تسجيل هذه التعامل مع الطلب للمشرف).</u>

- تغيير نوع الخدمة من خلال قائمة ( نوع الطلب ) . صورة رقم ( 14) .
  - 2- اختيار الخدمة المناسبة.
  - 3- اختيار أيقونة (حفظ).

| 27.0.0.1:7101/faces/ecsRec | uestFollowUp?JSESSIONID=-ME  | BT-HYYMT0v97r9   | SH1XrBsjV2GqB-2W00aUno4OCHy2    | leEuKhcK4JI-1620408751                     | C Q Search                                                  |                                               | ☆自                 | 0 +         | Â           |
|----------------------------|------------------------------|------------------|---------------------------------|--------------------------------------------|-------------------------------------------------------------|-----------------------------------------------|--------------------|-------------|-------------|
|                            |                              |                  | التی بند<br>وزارة التعـلیم      | a a a                                      |                                                             |                                               |                    |             |             |
|                            |                              | يواريم<br>الاروم | Ministry of<br>بيقات يوزارة الت |                                            | اصيل الطلب                                                  | <u> </u>                                      |                    |             |             |
|                            |                              |                  |                                 | الطلب المستفيد السابقة                     | ي <b>بانات الطلب</b> مرفقات الطلب الأجراءات على الطلب طياعة |                                               |                    |             |             |
|                            | , الأسئلة الشائعة 🖞          | دليل المستخدم    |                                 |                                            | البيانات الأساسية                                           | الوزير 🔻 البلاغات 🔻                           | ات 🔻 تقارير 🔻 لقاء | اسية 🔻 مؤشر | يانات الأسا |
|                            |                              |                  | *                               | مركز الأشراف                               | رقم الطلب 38238                                             |                                               |                    |             |             |
|                            |                              |                  |                                 | المنشأة التعليمية                          | الغرض الغرب الغرب المحالي                                   |                                               |                    |             |             |
|                            |                              |                  |                                 | * درجة الأهمية هام 💌                       | • نوع الطلب خدمة شؤون المتعاقدين                            |                                               |                    |             |             |
|                            |                              |                  |                                 | تقييم المستفيد                             | 100                                                         |                                               |                    |             |             |
|                            |                              |                  |                                 | الأهته التصعيد 💟                           | موضوع الطلب للأختبار من قبل مركز المعلومات - برجاء عدم      |                                               |                    |             |             |
|                            |                              |                  |                                 | -<br>-                                     | إدارة التعليم بالرياض                                       |                                               | تحديث              |             | 0.          |
| تاريخ أستلام جهة الأختصاص  | مقدم الطلب                   |                  | التقاصيل                        |                                            | إدارة التعليم                                               | نوع الخدمة موضوع                              | الغرض من الطلب     | رقم الطلب   | ىلسل        |
|                            | عبدالعزيز محمد حسين ضيفان    |                  | أستلام                          |                                            |                                                             | خدمة شؤون المتعاقدين مقابلة ا                 | طلب                | 37833       | 1           |
|                            | محمد سعید ال سلطان           |                  | أستلام                          |                                            |                                                             | خدمة تغيير مسمى الوظيفة (معلم- اداري) شكوى .  | شکوی               | 37865       | 2           |
|                            |                              | طباعة            | عرض                             |                                            | بيانات المستغيد                                             | خدمة شؤون المتعاقدين مراجعة                   |                    |             |             |
|                            |                              | طباعة            | عرض                             | ل 0558270702                               | مقدم الطلب علاء فوزي النمراوي رقم الجوا                     | خدمة شؤون المتعاقدين للأختبار                 |                    |             |             |
|                            | حصه صالح الحمد               |                  | أستلام                          | ي anemrawy@moe.gov.sa                      | رقم هوية مقدم الطلب 2357734603 البريد الالكتروز             | خدمة تغيير مسمى الوظيفة (معلم- اداري) طلب ت   | طلب                | 36299       | 5           |
|                            | محمد يحي احمد ابوعروج        |                  | أستلام                          |                                            |                                                             | حدمة النقل والتكليف والإعارة للموظف حرماني    | شکوی               | 37805       | 6           |
|                            | عبدالرحمن سعد محمد القرني    |                  | أستلام                          |                                            |                                                             | خدمة تحسين مستوى المعلمين و المعلمات القظم لع | شکوی               | 36801       | 7           |
| 17/01/2016                 | عبدالرحمن حمد عبدالله الدايل | طباعة            | عرض                             |                                            | تغاصيل الطلب                                                | حدمة الموظف (الثقاعد والإجازات) ققاعد         | طلب                | 38279       | 8           |
|                            | جواهر شوعي محمد شواف         |                  | أستلام                          |                                            | هذه الطلب لاختبار البيئةالفعلية و سوف يتم حذفه قريبا        | حدمة صرف المستحقات المالية طلب ما             | شکوی               | 38593       | 9           |
|                            | عبدالعزيز بن عوض الله بن رده |                  | أستلام                          |                                            |                                                             | خدمة تحسين مستوى المعلمين و المعلمات ا تحسين  | طلب                | 38668       | 10          |
| 17/01/2016                 | منی ناصر صالح الشامخ         | طباعة            | عرض                             |                                            |                                                             | حدمة النقل والتكليف والإعارة للموظف طلب ته    | شکوی               | 38087       | 11          |
|                            | هياء مبارك محمد الدوسري<br>  |                  | أستلام                          |                                            |                                                             | خدمة تغيير مسمى الوظيفة (معلم- اداري) طلب ت   | طلب                | 38311       | 12          |
|                            | عبدالرحمن حمد عبدالله الدايل |                  | استلام                          |                                            |                                                             | خدمه صرف المستحفات المالية المكرمة            | طلب                | 38328       | 13          |
| 18/01/2016                 | حلمي بن عبدالله محمد شتيغي   | طباعة            | عرض                             |                                            |                                                             | طلب درجة إضافية للمعلمين والله ليا            | شكوى               | 3/491       | 14          |
|                            | عائشه سالم عواد البلوي       |                  | استلام                          |                                            |                                                             | خدمه نعیر مسمی الوظیفة (معلم- اداري) طلب الا  | شكوى               | 38354       | 15          |
|                            |                              |                  | _                               | ل الطلب إلغاء التصعيد إحاله إلى جهة أختصاص | رجو حفظ                                                     |                                               |                    |             |             |
|                            |                              |                  | ألغاء                           |                                            |                                                             |                                               |                    |             |             |
|                            |                              |                  |                                 |                                            |                                                             |                                               |                    |             |             |

صورة رقم ( 14)

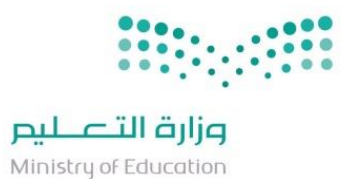

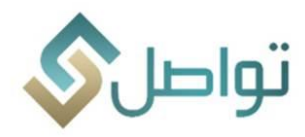

ثانياً : التعامل مع الطلب مباشرة وإلغاء رأي المنسق .

| 0017101/faces/ecsRequestFollowUp?/SESSIONID=-M8T-HYYMT0v97/SHLX/BgYZGqB-2W00aUno4OCHyZeEuKhcK4J | -1620408751 C Search                                                                                  |                                                | ☆自               | □ +         | <b>₩</b>     |
|-------------------------------------------------------------------------------------------------|----------------------------------------------------------------------------------------------------|------------------------------------------------|------------------|-------------|--------------|
|                                                                                                 |                                                                                                    | تواد                                           |                  |             |              |
| × میشند. بولانی التعلیم                                                                         | نقاصيل الطلب<br>سانات الطلب : مرفقات الولبي الأجريات عنه الطلب : مناعة الولب ، طبيات المستقيد السابقة | 2                                              |                  |             |              |
| دايا. المستخدم الأستانة الشائعة - 1                                                             |                                                                                                    | ار الوابر 💌 البلاغات 👻                         | ച്ചതില് പെട്ടിപ് | ناسية ⊤ مأن | السانات الأل |
|                                                                                                 | <ul> <li>• نوع الطلب خدمة شؤون المتعاقدين</li> <li>• درجة الأهمية هام</li> </ul>                      |                                                |                  |             |              |
|                                                                                                 | حالة الطلب جديد 🔍 تقييم المستفيد 👻                                                                    |                                                |                  |             |              |
|                                                                                                 | موضوع الطلب اللأختبار من قبل مركز المعلومات - برجاء عدم الأهتم التصعيد √                              |                                                |                  |             |              |
|                                                                                                 | إدارة التعليم الرياض                                                                                  |                                                |                  |             |              |
|                                                                                                 |                                                                                                    |                                                |                  |             |              |
|                                                                                                 |                                                                                                    |                                                | فصل تحديث        |             | عرض *        |
| التعاميل مقرم الأحماد                                                                           | بيانات المستغيد                                                                                       | e inst                                         |                  | u dhill oğu | Lulus        |
| المتعادي المحمد حسين ضيفان                                                                      | مقدم الطلب علاء فوزى النمراوى رقم الجوال 0558270702                                                   | حدمة شؤون المتعاقدين مقابلة ا                  | التركن لل التلب  | 37833       | 1            |
| آسنلام                                                                                          | رقم هوية مقدم الطلب 2357734603 البريد الالكتروني anemrawy@moe.gov.sa                                  | خدمة تغيير مسمى الوظيفة (معلم- اداري) اشكوى ا  | شکوی             | 37865       | 2            |
| عرض طباعة محمد علي محمد آل مصلح القر 17/01/2016                                                 |                                                                                                    |                                                |                  |             |              |
| ا عرض طباعة علاء فوزي النمراوي 18,01/2016                                                       |                                                                                                    |                                                |                  |             |              |
| السيلام حصه صالح الحمد                                                                          | لغاصيل الطلب                                                                                          | خدمة تغيير مسمى الوظيفة (معلم- اداري) طلب ت    | طلب              | 36299       | 5            |
| أستلاص محمد يحي احمد ابوعروج                                                                    | هذه الطلب لاختبار البيئةالفعلية و سوف يتم حذفه قريبا                                                  | خدمة النقل والثكليف والإعارة للموظف حرماني     | شکوی             | 37805       | 6            |
| أستلاص عبدالرحمن سعد محمد القرني                                                                |                                                                                                    | خدمة تحسين مستوى المعلمين و المعلمات ا تظلم لع | شكوى             | 36801       | 7            |
| عرض طباعة عبدالرحمن حمد عبدالله الدايل 18/01/2016                                               |                                                                                                    |                                                |                  |             |              |
| أستلاص جواهر شوعي محمد شواف                                                                     | رأي المنسق في التعامل مع الطلب                                                                        | خدمة صرف المستحقات المالية طلب ما              | شکوی             | 38593       | 9            |
| أستلام عبدالعزيز بن عوض الله بن رده                                                             | ما من المنسق : فيص معنى الصعيلة تاريخ رأي المنسق : 18-10-18 رقم المنسق : 1830                         | خدمة تحسين مستوى المعلمين و المعلمات اتحسين    | طلب              | 38668       | 10           |
| عرض طباعة منى ناصر صالح الشامخ 17/01/2016                                                       | رأي المنسق : إلغاء تصعيد مبدلي                                                                        | خدمة النقل والتكليف والإعارة للموظف طلب تم     | شکوی             | 38087       | 11           |
| أستقاهر هياء مبارك محمد الدوسري                                                                 | مسيد القاء تحد الفاء تحد بمكل مبدئي من قبل المنسق                                                     | خدمة تغيير مسمى الوظيفة (معلم- اداري) طلب ت    | طلب              | 38311       | 12           |
| أستلاه عبدالرحمن حمد عبدالله الدايل                                                             | أعتماد رأي المتسق                                                                                     | خدمة صرف المستحقات المالية المكرمة             | طلب              | 38328       | 13           |
| عرض طباعة حلمي بن عبدالله محمد شتيفي 18/01/2016                                                 |                                                                                                    | طلب درجة إضافية للمعلمين والله لي              | شکوی             | 37491       | 14           |
| استلاص عائشة سالم عواد البلوي                                                                   |                                                                                                    | خدمة تغيير مسمى الوظيفة (معلم- اداري) طلب الا  | شکوی             | 38354       | 15           |
|                                                                                                 | رجوع حفظ                                                                                              |                                                |                  |             |              |
| jai                                                                                             |                                                                                                    |                                                |                  |             |              |
|                                                                                                 |                                                                                                    |                                                |                  |             |              |
|                                                                                                 |                                                                                                    |                                                |                  |             |              |

صورة رقم ( 14)

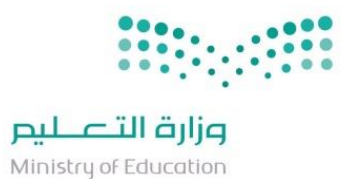

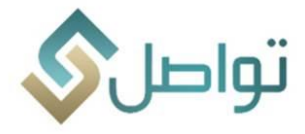

وهنا ستظهر قائمة خيارات جديدة للتعامل مع الطلب كما يلي :

| File Edit View Higtory Bookmarks Tools Help                                                                                                    |                                                                                                    |                                                                      | 1                                                    |                      |                    | - 0           | ×        |
|----------------------------------------------------------------------------------------------------|----------------------------------------------------------------------------------------------------|----------------------------------------------------------------------|------------------------------------------------------|----------------------|--------------------|---------------|----------|
| ( ) @ 127.0.0.1:7101/faces/ecsRequestFollowUp?JSESSIONID=-MBT-HYYMT0v                                                                                                    | J7rSH1XrBsjV2GqB-2W00aUno4OCHyZeEuKhcK4JI-1620408751                                                            | C <sup>e</sup> Q Search                                              |                                                      | ☆自り                  | <b>□</b> + □       | <b>≙ 9</b>    | =        |
| <u> </u>                                                                                                    |                                                                                                    |                                                                      |                                                      |                      |                    |               |          |
|                                                                                                    |                                                                                                    |                                                                      |                                                      |                      |                    |               |          |
|                                                                                                    | مرابع المرابع المرابع المرابع المرابع المرابع المرابع المرابع المرابع المرابع المرابع المرابع المرابع المرابع ا |                                                                      | تماد                                                 |                      |                    |               |          |
|                                                                                                    | Ministry of مراقب المعلي المعلي                                                                                 | تغاميل الطلب                                                         |                                                      |                      |                    |               |          |
|                                                                                                    | ستفيد السابقة                                                                                                   | بيانات الطلب فرفقات الطلب الأجراءات على الطلب طباعة الطلب طلبات المس |                                                      |                      |                    |               |          |
| ليل المستخدم الأسئلة الشائعة 📘                                                                                                    |                                                                                                    | البيانات الأساسية                                                    | القاء الوزير ▼ البلاغات ▼                            | شرات ▼ تقاریر ▼      | ىاسىة ▼ مۇ         | البيانات الأد | <b>n</b> |
|                                                                                                    | مركز الأشراف                                                                                                    | رقم الطلب 38238                                                      |                                                      |                      |                    |               |          |
|                                                                                                    | المنشأة التعليمية                                                                                               | الفرض من الطلب شكوى 💌                                                |                                                      |                      |                    |               |          |
|                                                                                                    | * درجة الأهمية الهام 💌                                                                                          | * نوع الطلب خدمة شؤون المتعاقدين                                     |                                                      |                      |                    |               |          |
|                                                                                                    | تقييم المستفيد                                                                                                  | حالة الطلب جديد                                                      |                                                      |                      |                    |               |          |
|                                                                                                    | التصعيد 🗵                                                                                                    | موضوع الطلب للأختبار من قبل مركز المعلومات - برجاء عدم الأهتم        |                                                      | فصل تحديث            | 1 🛛                | عرض *         |          |
|                                                                                                    |                                                                                                    | إدارة التسليم إدارة التعليم بالرياض                                  |                                                      | -                    |                    |               |          |
| مقدم الطلب انزيخ أستلام جهة الأختصاص<br>عبدالعانا محمد حسب ضبقان                                                                                                    |                                                                                                    |                                                                      | لب نوع الخدمة موضوع<br>خدمة شدون المتعاقدين مقابلة ا | الغرض من الطا<br>طلب | رقم الطلب<br>37833 | مسلسل<br>1    |          |
| محمد سعيد ال سلطان                                                                                                    | أستلام                                                                                                    |                                                                      | حدمة تغيير مسمى الوظيفة (معلم- اداري) شكوى :         | شکوی                 | 37865              | 2             |          |
| طباعة محمد علي محمد آل مصلح القر                                                                                                    | عرض                                                                                                    | بيانات المستغيد                                                      | حدمة شؤون المتعاقدين مراجعة                          | طلب                  | 38163              | 3             |          |
| طباعة علاء فوزي النمراوي 18,01/2016                                                                                                    | اعرض                                                                                                    | مقدم الطلب علاء فوزي الثمراوي رقم الجوال 0558270702                  | حدمة شؤون المتعاقدين للأحتبار                        |                      |                    | 4             |          |
| حصه صالح الحمد                                                                                                    | anemrav                                                                                                    | رقم هوية مقدم الطلب 2357734603 البريد الالكتروني wy@moe.gov.sa       | خدمة تغيير مسمى الوظيفة (معلم- اداري) طلب ت          | طلب                  | 36299              | 5             |          |
| محمد يحي احمد ابوعروج                                                                                                    | أستلام                                                                                                    |                                                                      | حدمة النقل والتكليف والإعارة للموظف حرماني           | شکوی                 | 37805              | 6             |          |
| عبدالرحمن سعد محمد القرني                                                                                                    | - Initia                                                                                                    |                                                                      | خدمة تحسين مستوى المعلمين و المعلمات ا تظلم لع       | شکوی                 | 36801              | 7             |          |
| طباعة عبدالرحمن حمد عبدالله الدايل 17/01/2016                                                                                                    | عرض                                                                                                    | تغاصيل الطلب                                                         | خدمة الموظف (التقاعد والإجازات) تقاعد                | طلب                  | 38279              | 8             |          |
| جواهر شوعي محمد شواف                                                                                                    |                                                                                                    | هده الظلب لاختبار البينه الفقلية و سوف يتم حدقه قريبا                | خدمة صرف المستحقات المالية طلب م                     | شکوی<br>طاب          | 38593              | 9             |          |
| 17/01/2016 بالاركبر في العربي المركب المركب المرك |                                                                                                    |                                                                      | خدمة النقا والتكليف والأعادة للموظف طلب ته           | رمکن                 | 38087              | 11            |          |
| هياء مبارك محمد الدوسري                                                                                                    | أسعلام                                                                                                    |                                                                      | خدمة تغيير مسمى الوظيفة (معلم- اداري) طلب ت          | طلب                  | 38311              | 12            |          |
| عبدالرحمن حمد عبدالله الدايل                                                                                                    | أستلام                                                                                                    |                                                                      | خدمة صرف المستحقات المالية المكرمة                   | طلب                  | 38328              | 13            |          |
| طباعة حلمي بن عبدالله محمد شتيغي 18/01/2016                                                                                                    | عرض                                                                                                    |                                                                      | طلب درجة إضافية للمعلمين والله ليـ                   | شکوی                 | 37491              | 14            |          |
| عائشة سالم عواد البلوي                                                                                                    | أستلام                                                                                                    |                                                                      | خدمة تغيير مسمى الوظيفة (معلم- اداري) طلب الا        | شکوی                 | 38354              | 15            |          |
|                                                                                                    | إلغاء التصعيد إجالة إلى جهة أختصاص                                                                              | رجوع حفظ حل الطلب                                                    |                                                      |                      |                    |               |          |
|                                                                                                    |                                                                                                    |                                                                      |                                                      |                      |                    |               |          |
|                                                                                                    |                                                                                                    |                                                                      |                                                      |                      |                    |               |          |
|                                                                                                    |                                                                                                    |                                                                      |                                                      |                      |                    |               |          |
|                                                                                                    |                                                                                                    |                                                                      |                                                      | _                    | _                  | 120           | 4.054    |
| 🌝 🥃 🐸 🚺 🗳 🔛                                                                                                    |                                                                                                    |                                                                      |                                                      | EN .                 | - 🏴 🖽              | 1/18          | /2016    |

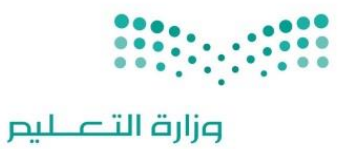

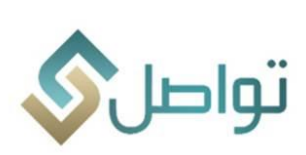

| است المراسة         است المراسة         است المراسة         است المراسة         است المراسة         است المراسة         است المراسة         است المراسة         است المراسة         است المراسة         است المراسة         است المراسة         است المراسة         المراسة                                                                                                    | ىي سىمىر شىمەنىكە يۇل                                                                            | Ì                              | المعادية<br>المعادية<br>المراسفي (*<br>المعراق<br>(* |                                                                            | می این این این می این این این این این این این این این ای                                                                                           | 1 min 1 and                                                                                       | an • <sup>a</sup> na • o | arte 9 anis                              | 5555 |
|----------------------------------------------------------------------------------------------------|--------------------------------------------------------------------------------------------------|--------------------------------|------------------------------------------------------|----------------------------------------------------------------------------|----------------------------------------------------------------------------------------------------|---------------------------------------------------------------------------------------------------|--------------------------|------------------------------------------|------|
| NBB         NBB         NBB <th>ano kao<br/>anto any amin'ny amin'ny fisiana<br/>ana amin'ny fisiana<br/>amin'ny fisiana</th> <th></th> <th>Annuary</th> <th>anatana juutus</th> <th>ين المنتقد<br/>مادر الله، ماد الله، المرابع<br/>رام فريا مادر الله، (2017)443</th> <th>د المعالي<br/>معالي المعالي<br/>المعالي معر الإلية</th> <th></th> <th>100 Sec.</th> <th>100</th> | ano kao<br>anto any amin'ny amin'ny fisiana<br>ana amin'ny fisiana<br>amin'ny fisiana            |                                | Annuary                                              | anatana juutus                                                             | ين المنتقد<br>مادر الله، ماد الله، المرابع<br>رام فريا مادر الله، (2017)443                                                                        | د المعالي<br>معالي المعالي<br>المعالي معر الإلية                                                  |                          | 100 Sec.                                 | 100  |
| المن الذي المن المن المن المن المن المن المن المن                                                                                                    |                                                                                                  | NUS<br>Carlo<br>Carlo<br>Carlo |                                                      | ، لاريا                                                                    | العلى العقبي<br>له الله العديار اليها العليه و سوف يقو مدة                                                                                         | مدة الذير مسر الوقية<br>منذة الذير مسر الوقية<br>منذة الحرر منازر العلم<br>منذة الحسر منازر العلم |                          | 8.59<br>100<br>100<br>100                |      |
|                                                                                                    | المالية من المراجع من المراجع<br>المراجع من من المراجع<br>المراجع من المراجع<br>المراجع من مراجع |                                | . 1040 (م)سور 1040                                   | يە - تاريخ راي النسق .<br>3 قىباش قىلىر <u>و قىلىل</u> ىچ <mark>ىنى</mark> | ی مسینی ذن معادی مو معنی<br>اسم مسینی در المعادی معادیتی المع<br>واج المبرز در إمالا اربها المعادی<br>در البل المادر در آماناندر آن المبرز مل البر | Anima Argo Ano<br>Anima Argo Anim<br>Anima Argo Anima<br>Anima Argo Anima<br>Anima Argo Anima     | 1 2 2 3 3 3              | Million<br>Million<br>Million<br>Million | -    |

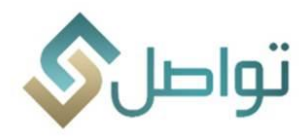

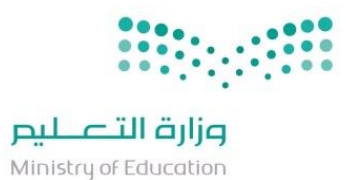

شاشة البحث عن الطلبات

تتيح هذه الخدمة للمستخدم إمكانية البحث عن الطلبات ومعرفة الإجراء الذي تم على الطلب (مرفق رقم 9).

- ٥ خصائص الخدمة
- i. البحث برقم الطلب.
- ii. البحث برقم الهوية.
- iii. البحث برقم الجوال.
- iv. إمكانية طباعة الطلب.

| متقدم بحث محفوظ                                          |                                                    |                                                                                            | 🔟 البحث عن طلبات                                            |
|----------------------------------------------------------|----------------------------------------------------|--------------------------------------------------------------------------------------------|-------------------------------------------------------------|
|                                                          | مطابقة ، الكل () أي                                | رقم الطلب<br>الغرض من الكلب الكل<br>مقدم الطلب<br>رقم الجوال)<br>موضوع الطلب<br>حالة الطلب |                                                             |
| بحث إعادة تعيين حفظ                                      |                                                    |                                                                                            |                                                             |
| الفرض من الطلب حالة الطلب طباعة<br>شكوى جديد طباعة الطلب | رقم الجوال الفترة من تاريخ<br>1437/03/16 053719*** | للب إدارة التعليم<br>الرحمن العلي ، أوق                                                    | عرض ♥ 🛃 فصل<br>رقم الطلب مقدم الد<br>٦٢٢٦ عبدالله سالم عبيا |
|                                                          | مرفق رقم (9)                                       |                                                                                            |                                                             |

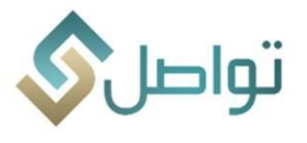

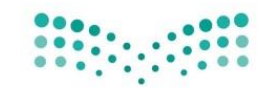

**میلیدتال قالوم** Ministry of Education

قائمة المؤشرات

شاشة الطلبات حسب الفترة وحالة الطلب.

تتيح هذه الشاشة للمستخدم معرفة مؤشرات تعكس مستوى أداء الجهة في معالجة الطلبات وذلك بإتباع الخطوات التالية:

1- أدخل قائمة مؤشرات والنقر فوق شاشة الطلبات حسب الفترة وحالة الطلب (مرفق رقم 10-11-12):

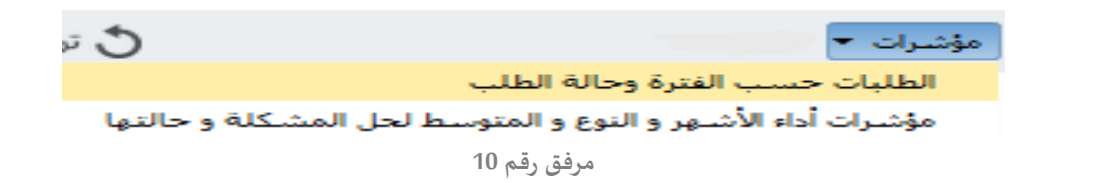

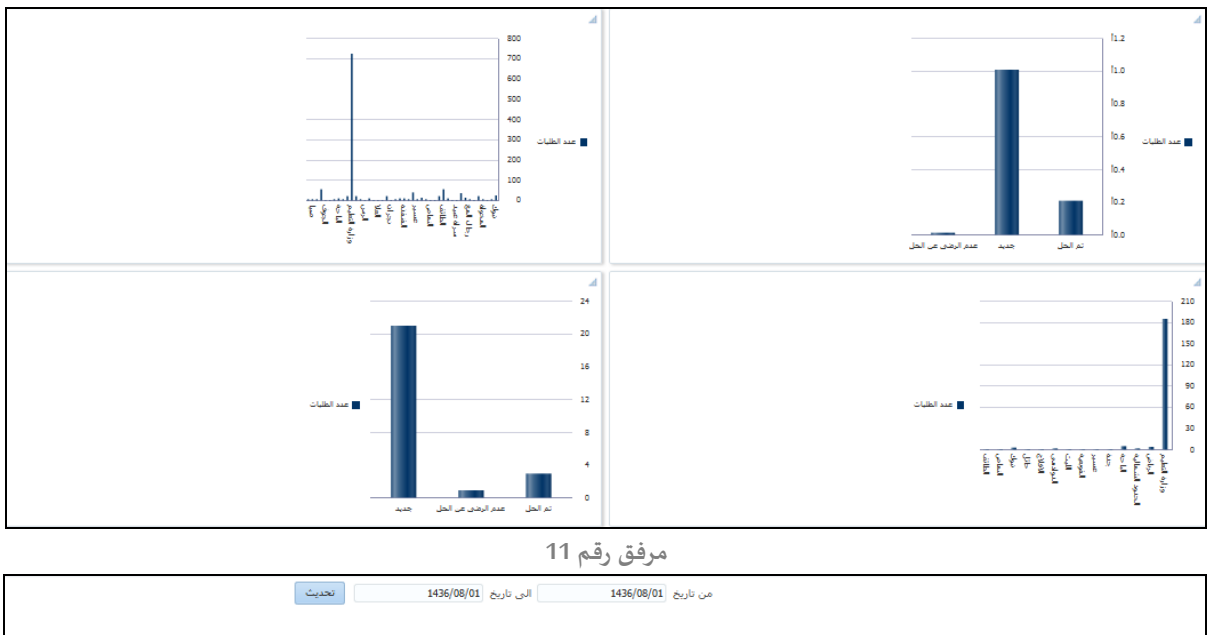

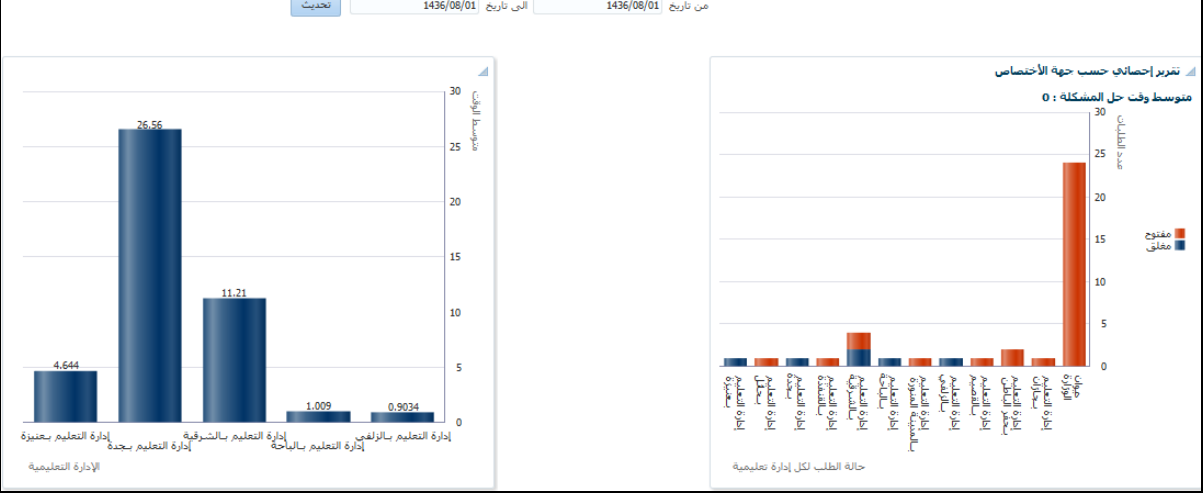

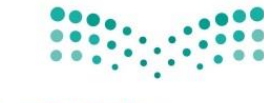

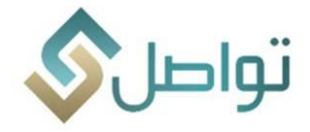

التقارير

## <u>تقارير حسب الفترة ونوع الطلب</u>

تهدف هذه الشاشة إلى عرض تفاصيل الطلبات خلال فترة معينة أو وفق المعايير المحددة في التدفق على هيئة تقرير وذلك بإتباع الخطوات التالية:

1- اختيار قائمة تقارير والنقر فوق شاشة الطلبات حسب الفترة ونوع الطلب كما في الشكل أدناه:

| <u>ئ</u> | 1.1 | 🗴 تراجع 🛗 حفظ عبدالمزيز | البيانات الأساسية 👻 مؤشرات 👻 تقارير 💌 | A |
|----------|-----|-------------------------|---------------------------------------|---|
|          |     |                         | الطلبات حسب الفترة ونوع الطلب         |   |

### اختيار معايير البحث كما في الصورة أدناه:

|               |            |   |          |                   | معايير التغري |
|---------------|------------|---|----------|-------------------|---------------|
|               |            |   |          | من تاريخ          |               |
| •             | حالة الطلب |   | <b>•</b> | نوع الطلب الرئيسي |               |
|               |            | • |          | نوع الطلب الفرعي  |               |
| طباعة التقرير |            |   |          |                   |               |

3- النقرعلى زر طباعة التقرير.

|                                               |                       | توار                             | 1436/12/01                  |           | 1436/01/01 إلى |             | الفترة من                  | بيان بالطلبات خلال                                             | التدريم<br>Ministry of Ec     | <b>قرازم</b><br>اucation |       |
|-----------------------------------------------|-----------------------|----------------------------------|-----------------------------|-----------|----------------|-------------|----------------------------|----------------------------------------------------------------|-------------------------------|--------------------------|-------|
|                                               | لتعليم بالفاط         |                                  |                             |           |                |             | إدارة التطيم بالغاط        | إدارة التطيم                                                   |                               |                          |       |
|                                               |                       |                                  |                             |           |                |             |                            | ىدرسية                                                         | وكالة الوزارة للشؤون اله      | 4                        | جها   |
| المترسة                                       | مركز الاشراف          | جهة الأختمىاص                    | نوع الطلب الفرعي            | نوع الطلب | تاريخ الطلب    | رقم الجرال  |                            | موضوع الطلب                                                    | اسم مقدم الطلب                | رقم الطلب                | مىلىل |
| جنيع<br>الدارس                                | إشراف الغاط           | وكلة الوزارة للثؤون<br>المدرسية  | شؤون المطعين<br>والمطمات    |           | 14500772-7     | 0550042141  | ربدء الإجازة<br>أثر جزئياً | الإشكال وعدم الوضوح فيما يخصر<br>للمطمين والمطمات المكلفين كلي | عبدالعزيز براهيم صدلح الشقاوي | 11658                    | 1     |
|                                               | ادارة التعليم بالبلحة |                                  |                             |           |                |             | إدارة التعليم              |                                                                |                               |                          |       |
|                                               |                       |                                  |                             |           |                |             |                            | ىدرمىية                                                        | وكالة الوزارة للشؤون الم      | 1                        | لهجها |
| المدرسة                                       | مركز الاشراف          | جهة الأختصاص                     | نوع الطلب الفرعي            | نوع الطلب | تاريخ الطلب    | رقم الجرال  |                            | موضوع الطلب                                                    | اسم مقدم الطلب                | رقم الطلب                | مىلىل |
| ثلقوية اسماء<br>بنت الصلت<br>يجرب(<br>اغتراب) | مركز إثراف الندق      | وكلة الوزارة للثؤون<br>المدرسية  | شؤون التغطيط<br>المدرسي     | اقراح     | 4400/07/10     |             |                            | رضع المطرا                                                     | مشاعل عبدالرحمن الزهراني      | 6132                     | 1     |
| صقر<br>الجزير ه                               | مركز إشراف بلجرشي     | وكالة الوزارة للثؤون<br>المدرسية | شؤون المعلمين<br>والمعلمات  | اقراح     | -1450/07/10-   | 0500770575  |                            | بشأن حركة القل                                                 | حدان غرم الله سعيد الغامدي    | 6743                     | 2     |
| بلعلاء                                        | إشراف البلمة          | وكالة الوزارة للتوون<br>المدرسية | شؤون المعلمين<br>والمعلمات  |           | 4426/07/21     | 05050 15054 | بة للكرية                  | إجازة نهاية العام لمطمات التريا                                | أقنان يعن الله الغامدي        | 10994                    | 3     |
| الملك فهد                                     | مركز إشراف البلمة     | وكالة الوزارة للثؤون<br>العد سة  | شؤون المعلمين<br>، المعلمات | ئكرى      | 140007710      | 0043308071  | لروف الخامية               | ابنتى حرمت التعليم والسبب لجنة الغ                             | موسى حديدي محدد العقيبي       | 7307                     | 4     |

4- يتم آلياً اظهار تقرير تفصيلي بالطلبات كما في الصورة أدناه:

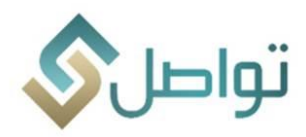

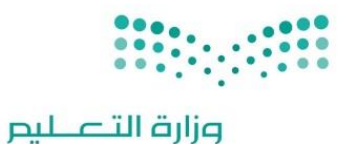

![](_page_23_Picture_3.jpeg)

الإصدار 1.1

مقدمة

![](_page_24_Picture_0.jpeg)

![](_page_24_Picture_2.jpeg)

حرصاً من مركز رعاية المستفيدين (مشروع تواصل) على الرفع من مستوى أداء المنسقين وكذلك الرفع من جودة الحلول المقدمة والتي تعكس رؤية وزارة التعليم في خدمة المستفيدين من خلال رفع مستوى الشفافية ممثلتا في معرفة المشاكل وإيجاد الحلول المناسبة فقد تم اصدار بعض الخصائص الجديدة في النظام والتي نأمل أن يتم التعرف عليها من خلال الاطلاع على دليل المستخدم.

خصائص هامة يدعمها النظام

- · تعيين مشرف للجهة مع إمكانية منح صلاحياته لمستخدم آخر وذلك في حال الإجازات مثلا.
  - · إمكانية إضافة وإلغاء صلاحية المنسقين.
- · خاصية إضافة تعليق من مستخدم إلى مستخدم أخر بحيث لا تظهر للمستفيد وذلك حسب نطاق كل جهة
  - تمكين مشرف الخدمة من الإضافة والتعديل على افادة المنسقين قبل اعتمادها.
  - مؤشرات أداء شاملة لجميع الخدمات تظهر للمشرفين وذلك حسب نطاق الجهة.
    - مؤشرات أداء على مستوى الخدمة فقط للمنسق المسؤول.
      - · ربط الخدمات بالمستخدمين

أولاً: تقسيم المستخدمين الى قسمين:

ا. مشرف:

مهام عمل المشرفين: -

- اعتماد الطلبات المعالجة من المستخدمين.
  - التأكد من جودة الحلول المقدمة.
    - افادة المستفيدين.
    - تصعيد الطلب (إدارة التعليم).
- إحالة الطلب لجهة أخرى داخلية (تابعة لإدارات التعليم).
  - إحالة الطلب لجهة أخرى خارجية (إدارات التعليم).
    - متابعة أداء المستخدمين.
    - تعريف وإلغاء خدمات المستخدمين.
    - تعيين المستخدمين وربطهم بالخدمة المكلف بها.
      - نشر التوعية وتدريب المنسقين.
      - تزويد المنسقين بالتعاميم الواردة.
        - اا. مستخدم عادي:

مهام عمل المستخدم العادي: -

- معالجة الطلبات كل فيما يخصه.
  - الاطلاع على التعاميم المتعلقة.

![](_page_25_Picture_0.jpeg)

![](_page_25_Picture_2.jpeg)

ثانيا : الدخول للنظام

يتم الدخول للنظام عبر الرابط التالي:

https://ecs.moe.gov.sa/

ومن ثم اتباع الخطوات التالية كما في المرفق أدناه رقم (1):

- IV. ادخال اسم المستخدم.
  - V. ادخال الرقم السري.
- .VI ادخال كلمة التحقق ثم الضغط على ايقونة دخول كما في المرفق أدناه..

| تواص   |  |
|--------|--|
| • •    |  |
| * 4982 |  |
| دخول   |  |

مرفق رقم (1)

![](_page_26_Picture_0.jpeg)

![](_page_26_Picture_1.jpeg)

#### ثانياً: الصفحة الرئىسية

بعد تسجيل الدخول تظهر الصفحة الرئيسية للنظام والتي تحتوي على ثلاث قوائم رئيسية وهي:

- بيانات أساسية.
  - مؤشرات.
    - تقارير.

![](_page_26_Figure_7.jpeg)

## 1.1.1 قائمة البيانات الأساسية

عند الضغط على قائمة البيانات الأساسية ستظهر لك البيانات التالية كما في المرفق أدناه مرفق رقم (3):

![](_page_26_Picture_10.jpeg)

![](_page_27_Picture_0.jpeg)

![](_page_27_Picture_1.jpeg)

#### 2- شاشة المتابعة

تهدف هذه الشاشة إلى متابعة الطلبات ومعرفة حالتها حسب التصنيف التالي (جديد، طلبات متأخرة، اعتراض من المستفيد، المصعد، طلبات تم حلها).

- 3- يتم النقر على قائمة البيانات الأساسية ثم النقر على شاشة المتابعة.
- 4- يتم آلياً عرض الطلبات حسب التصنيف كما في الصورة أدناه مرفق رقم (4):

| [            | ر عبدالله [                      | 🕃 تراجع 💾 حفذ        | )               | بر ▼                              | ۇشرات 🔻 تقار   | ساسية 🔻 ٥       | بيانات الأر |
|--------------|----------------------------------|----------------------|-----------------|-----------------------------------|----------------|-----------------|-------------|
|              |                                  |                      |                 |                                   |                | ā               | المتابعـ    |
|              |                                  |                      |                 |                                   |                | عن طلبات        | البحث :     |
| عرض          | V                                | نطقة التعليمية الكار |                 | طلبات الكار                       | المشاكا ./المت |                 | بياناتي     |
| 0-5-         |                                  |                      |                 | عبد (بین                          |                |                 | 1           |
|              |                                  | طلبات تم حلها (549)  | 0) المصعد (0) م | نأخرة (0) 🛛 أعتراض من المستفيد (ا | 🃂 طلبات م      | <b>בניג (1)</b> |             |
|              |                                  |                      |                 | فصل تحديث                         |                | عرض 🔻           |             |
|              | <b>v</b>                         |                      |                 |                                   |                |                 |             |
| مقدم الطلب   | نوع المشكلة                      |                      | التفاصيل        | موضوع الطلب                       | رقم الطلب      | مسلسل           |             |
| وليد عبدالله | شؤون التدريب والابتعاث ( مطمين ) | طباعة                | عرض             | إكمال دراسة ماجستير داخلي         | 3648           | 1               |             |

مرفق رقم (4)

5- بعد اختيار الطلب يتم النقر على أيقونة عرض ومن ثم ستظهر التفاصيل التالية:

ستظهر شاشة تحتوي على القوائم التالية كما في المرفق أدناه مرفق رقم (5):

- V. قائمة بيانات: والتي تحتوي على بيانات الطلب والمستفيد.
- .VI قائمة المرفقات: والتي يمكن من خلالها الاطلاع وطباعة المرفقات.
- .VII. قائمة التعليقات: والتي يمكن من خلالها معرفة الإجراء الذي تم على الطلب مسبقا من قبل الجهات الأخرى.
  - VIII. قائمة بيانات المستفيد: والتي يمكن من خلالها معرفة طلبات المستفيد السابقة.

![](_page_28_Picture_0.jpeg)

# وزارة التعـليم

Ministry of Education

![](_page_28_Picture_3.jpeg)

|                           |                            |                | ميليد    | وزارة الآ | (Un (Un | Jaw au              | n white                       |                                                                                                    | . 15         | סוכ      |                                     |                     |              |               |  |
|---------------------------|----------------------------|----------------|----------|-----------|---------|---------------------|-------------------------------|----------------------------------------------------------------------------------------------------|--------------|----------|-------------------------------------|---------------------|--------------|---------------|--|
|                           |                            |                |          | ×         |         |                     |                               |                                                                                                    | نغاصبل الطلم | 2        |                                     |                     |              |               |  |
|                           |                            |                |          | -         |         | المستغيد السابقة    | الطلب طباعة الطلب طلبات       | ب مرفقات الطلب الأجراءات على                                                                                    | بيانات الطل  |          |                                     |                     |              |               |  |
|                           | أستتة الشائعة 🗈            | بل المستخدم ال | دلع      |           |         |                     |                               | أساسية                                                                                                    | البيانات الأ |          | الوزير 🔻 الہلاغات 👻                 | رات + تفارير + لقاء | باسية + مؤشر | البيانات الأس |  |
|                           |                            |                |          |           | Ŧ       | مركز الأشراف        |                               | م الطلب 38238                                                                                                   | رة           |          |                                     |                     |              |               |  |
|                           |                            |                |          | -         |         | المنشأة التعليمية   |                               | ن الطلب شکوی 👻                                                                                                  | الغرض م      |          |                                     |                     |              |               |  |
|                           |                            |                |          |           |         | * درجة الأهمية: هام | -                             | ع الطلب اعدمة شؤون المتعاقدين                                                                                   | ي ا          |          |                                     |                     |              |               |  |
|                           |                            |                |          |           |         | تقريم المرتقد الع   |                               | لة الطلب جديد                                                                                                   | -            |          |                                     |                     |              |               |  |
|                           |                            |                |          |           |         | Tana I              | ات - برجاء عدم الأهتم         | ٩ الطلب للأختبار من قبل مركز المعلوما                                                                           | مرضو         |          |                                     |                     |              |               |  |
|                           |                            |                |          |           |         |                     |                               | ادادة التعليم بالرياض                                                                                           |              |          |                                     | مى تحديث            |              | عرص *         |  |
| نابيخ أستلاه جهة الأختماص | مقدم الطلب                 |                | النقاصيل |           |         |                     |                               | ة السليم (1997) محموم بالرواس                                                                                   | إدارة        | thick .  | 10100 EQ                            | الغرض فن الطلب      | رقم الطلب    | فسلسل         |  |
|                           | عبدالعزيز محمد حسين ضيفان  |                | أستلام   |           |         |                     |                               |                                                                                                    |              | مقابلة ا | عدمة شؤون المتعاقدين                | طلب                 | 37833        | 1             |  |
| 17/01/2016                | محمد علي محمد آل مصلح القر | طباعة          | عرض      |           |         |                     |                               |                                                                                                    |              | مراجعة   | عدمة شؤون المتعاقدين                | طلب                 | 38163        | 2             |  |
| 17/01/2016                | علاء فوزي النمراوي         | طباعة          | عرض      |           |         |                     |                               | ستغيد                                                                                                    | بيانات الم   | للأحتيار | حدمة شؤون المتعاقدين                | فكوى                | 38238        | 3             |  |
|                           | محمد يحي احمد ابوعروج      |                | أستلام   |           |         | 0                   | رقم الجوال 0558270702         | مقدم الطلب علاء فوزي النمراوي                                                                                   |              | حرماني   | حدمة النقل والتكليف والإعارة للموظف | شكوى                | 37805        | 4             |  |
| 17/01/2016                |                            | طباعة          | تلاض     |           |         | anemrawy@           | البريد الالكتروني  moe.gov.sa | بة مقدم الطلب 2357734603                                                                                        | رقم هور      |          |                                     |                     |              | 5             |  |
|                           | سلمى صالح السويلم          |                | أستلام   |           |         |                     |                               |                                                                                                    |              | مدرسة    | خدمة النقل والتكليف والإعارة للموظف | طلب                 | 38493        | 6             |  |
| 17/01/2016                | علياء محمد القحطاني        | طباعة          | عرض      |           |         |                     |                               |                                                                                                    |              | طلب تو   | حدمة شؤون المتعاقدين                | شکوی                | 38510        | 7             |  |
|                           |                            |                |          |           |         |                     | 1.1.1                         | in a second second second second second second second second second second second second second second second s |              |          |                                     |                     |              |               |  |
|                           |                            |                |          |           |         |                     | 400                           | ، دخبار البيان معرية و سود يام حده                                                                              | quaer exe    |          |                                     |                     |              |               |  |
|                           |                            |                |          |           |         |                     |                               |                                                                                                    |              |          |                                     |                     |              |               |  |
|                           |                            |                |          |           |         |                     |                               |                                                                                                    |              |          |                                     |                     |              |               |  |
|                           |                            |                |          |           |         |                     |                               |                                                                                                    |              |          |                                     |                     |              |               |  |
|                           |                            |                |          |           |         |                     |                               |                                                                                                    |              |          |                                     |                     |              |               |  |
|                           |                            |                |          |           |         |                     |                               |                                                                                                    |              |          |                                     |                     |              |               |  |
|                           |                            |                |          |           |         | أضافة رأي المنسق    | 6923                          |                                                                                                    |              |          |                                     |                     |              |               |  |
|                           |                            |                |          | -         |         |                     |                               |                                                                                                    |              |          |                                     |                     |              |               |  |
|                           |                            |                |          | P         |         |                     |                               |                                                                                                    | _            |          |                                     |                     |              |               |  |
|                           |                            |                |          |           |         |                     |                               |                                                                                                    |              |          |                                     |                     |              |               |  |

مرفق رقم (5)

6- <u>آلية التعامل مع الطلب</u>

أولا: دراسة وتقييم الطلب

حيث يتيح النظام للمستخدم الخصائص التالية:

I. تحديد درجة الأهمية: تتيح هذه الخدمة للمستخدم تحديد أهمية الطلب (عادي-هام-هام جدا) (مرفق رقم 6).

![](_page_28_Picture_10.jpeg)

II. حفظ الطلب: تتيح هذه الخاصية حفظ التغييرات التى تمت على الطلب

![](_page_29_Picture_0.jpeg)

![](_page_29_Picture_2.jpeg)

#### ثانيا: معالجة الطلب

حل الطلب: تمكن هذه الخاصية المستخدم من إفادة المستفيد عبر تقديم إجابة وافية.

خطوات حل الطلب:

 بعد النقر على ايقونة ( الحل المقترح ) سينتقل النظام آليا إلى شاشة أخرى تتيح للمستخدم كتابة الحل والذي سيطلع علية المشرف .

علما بأن المستخدم يحدد المعالجة المقترحة للطلب ( حل, تصعيد, إحالة) كما في المرفق أدناه مرفق رقم (7)

|                           | III and a second second second second second second second second second second second second second second se | 0.0.0.0.0.0.0                                                                                                    | S. L | تواج                                                          |                        |
|---------------------------|----------------------------------------------------------------------------------------------------|----------------------------------------------------------------------------------------------------|------|---------------------------------------------------------------|------------------------|
| ali natar sian sina ata i |                                                                                                    |                                                                                                    |      | - 1010 <b>* 19</b>                                            | an * <sub>10</sub> m * |
|                           |                                                                                                    | ا مندة المنتية على المنتية عن مناسبي .<br>تعليق على المنتي على المنتية <del>المنتارية .</del><br>- النائة رأي المنتو على النار الماني علك و المان بو اللك . |      | الم من الم الم الم الم الم الم الم الم الم الم                |                        |
| and the set               |                                                                                                    | and draid                                                                                                    |      | المعامل (20)، والكاري (20)، والاقترار<br>على الأولي المالاتين | 4<br>14                |
|                           | .161                                                                                                    |                                                                                                    |      |                                                               |                        |

مرفق رقم (7)

![](_page_30_Picture_0.jpeg)

![](_page_30_Picture_1.jpeg)

#### 2- شاشة البحث عن طلبات

تتيح هذه الخدمة للمستخدم إمكانية البحث عن الطلبات ومعرفة الإجراء الذي تم على الطلب (مرفق رقم 11): خصائص الخدمة

- البحث برقم الطلب
- البحث برقم الهوية
  - البعث برقم الهويه
- البحث برقم الجوال
- إمكانية طباعة الطلب

| م بحث محفوظ 🔻              | ت                                                                                                    | 📈 البحث عن طلبا:                                                     |
|----------------------------|----------------------------------------------------------------------------------------------------|----------------------------------------------------------------------|
|                            | مطابقة ⊛ الكل ۞ أي<br>(دُم الطلب 1372)<br>الفرض من الكلب الكل ▼<br>(دم الطلب)<br>(دم الجال)<br>موضوع الطلب         |                                                                      |
| بحث إعادة تعيين حفظ        | حالة الطلب                                                                                                    |                                                                      |
| حالة الطلب<br>جديد<br>جديد | مقدم الطلب إدارة التعليم رقم الجوال الفترة من تاريخ الغرض من الطلب<br>سالم عبدالرحمن العليا ، يويق 1437/03/16 شكوت | عرض ♥ <mark>क</mark> فصل<br>رقم الطلب<br>3721 <sup>-</sup> عبدالله ر |

مرفق رقم (11)

![](_page_31_Picture_0.jpeg)

![](_page_31_Picture_1.jpeg)

3. قائمة مؤشرات

شاشة الطلبات حسب الفترة وحالة الطلب

تتيح هذه الشاشة للمستخدم معرفة مؤشرات تعكس مستوى أداء الجهة في معالجة الطلبات وذلك بإتباع الخطوات التالية:

2- أدخل قائمة مؤشرات والنقر فوق شاشة الطلبات حسب الفترة وحالة الطلب (مرفق رقم 12-13-14):

![](_page_31_Figure_6.jpeg)

![](_page_31_Figure_7.jpeg)

![](_page_31_Figure_8.jpeg)

حالة الطلب لكل إدارة تعليمية

![](_page_32_Picture_0.jpeg)

![](_page_32_Picture_2.jpeg)

## 4 -تقارير

1.3 تقرير حسب الفترة ونوع الطلب

تهدف هذه الشاشة إلى عرض تفاصيل الطلبات خلال فترة معينة أو وفق المعايير المحددة في التدفق على هيئة تقرير وذلك بإتباع الخطوات التالية:

5- أدخل قائمة تقارير والنقر فوق شاشة الطلبات حسب الفترة ونوع الطلب كما في الشكل أدناه:

| ±.                       | (                                 |                                                    |                             | لعزيز      | 🚽 حفظ عبداا | ل تراجع    |                                       |                                                       | مۇشرات 👻 تقارىر 👻             | الأساسية 💂   | البيانات  | 1      |
|--------------------------|-----------------------------------|----------------------------------------------------|-----------------------------|------------|-------------|------------|---------------------------------------|-------------------------------------------------------|-------------------------------|--------------|-----------|--------|
|                          |                                   |                                                    |                             |            |             |            |                                       | ب الفترة ونوع الطلب                                   | الطلبات حسب                   |              |           |        |
|                          |                                   |                                                    |                             |            |             |            |                                       |                                                       |                               |              |           |        |
|                          |                                   |                                                    |                             |            |             |            |                                       |                                                       |                               |              |           |        |
|                          |                                   |                                                    |                             |            |             |            |                                       |                                                       |                               |              |           |        |
|                          |                                   |                                                    |                             |            |             |            |                                       |                                                       | فما في الصورة أدناه:          | ر البحث ک    | تر معايي  | اخة    |
|                          |                                   |                                                    |                             |            |             |            |                                       |                                                       |                               |              |           | _      |
|                          |                                   |                                                    |                             |            |             |            |                                       | ە بالىخ                                               |                               | 2.           | يير التغر | معار   |
|                          | ſ                                 | <b>*</b>                                           | لطلب                        | حالة ا     |             |            |                                       | ىن تاريخ<br>لب الائىسى                                | نوع الطا                      |              |           |        |
|                          |                                   |                                                    |                             |            | •           |            |                                       | للب الفرعي                                            | نوع الم                       |              |           |        |
| التقرير                  | طباعة                             |                                                    |                             |            |             |            |                                       |                                                       |                               |              |           |        |
|                          |                                   |                                                    |                             |            |             |            |                                       |                                                       | التقرير.                      | ر طباعة ا    | ر على ز   | 3-انقر |
|                          |                                   |                                                    |                             |            |             |            | :                                     | ا في الصورة أدناه:                                    | ت<br>تفصيلی بالطليات كما      | لمار تقاد    | آلياً اخ  | -ىتە   |
|                          |                                   |                                                    |                             |            |             |            |                                       |                                                       |                               | 3,3 3 4      |           | Ĩ      |
|                          |                                   |                                                    |                             | 0/40/04    | 1 440       | 0/04/04    |                                       |                                                       |                               |              | nï -      |        |
|                          | ليناه مالد ا                      | تحت اخراف<br>الإدارة العامة للتع<br>بوزارة التعليم | 143                         | 6/12/01    | 143 إلى     | 6/01/01    | دل الفترة من                          | بيان بالطلبات خا                                      | V                             | العن         | ىر        |        |
|                          | Menths of Education               |                                                    |                             |            |             |            |                                       |                                                       |                               |              |           |        |
|                          |                                   |                                                    |                             |            |             |            |                                       |                                                       | إدارة التعليم بالغاط          | ة التطيم     | إدار      |        |
|                          |                                   |                                                    |                             |            |             |            |                                       | ىدرسية                                                | وكالة الوزارة للشؤون اله      | 1            | لهج       |        |
|                          |                                   | 6.0                                                | تو ف الطلب الله عن          |            |             |            |                                       |                                                       |                               |              |           |        |
| المدرسة                  | مركز الاشراف                      | جهة الأختصاص                                       | لوح الملتب المراحي          | توع الطلب  | تاريخ الطلب | رقم الجوال | ليب                                   | موضوع الط                                             | اسم مقدم الطلب                | رقم الطلب    | مىلىل     |        |
| جنيع<br>الدارس           | إشراف الغاط                       | وكله الوزارة للتوون<br>العدرسية                    | خورن المعلين<br>والمعلمات   |            | 143010724   | 0550012141 | يفص بدء الإجازة<br>ين كلياً أو جزئياً | الإشكال وعدم الوضوح قيما<br>للمعلمين والمعلمات المكلة | عبدالعزيز براهيم صدلج الشقاوي | 11658        | 1         |        |
|                          |                                   |                                                    |                             |            |             |            |                                       |                                                       | ادارة التعليم بالبلحة         | ة التطيم     | إدار      |        |
|                          |                                   |                                                    |                             |            |             |            |                                       | ىدرمىية                                               | وكالة الوزارة للشؤون الم      | 1            | لهج       |        |
| Sec. 10                  | 1 1 . 501 . 50                    | 1. 1. 1. 1. 1. 1. 1. 1. 1. 1. 1. 1. 1. 1           | نوع الطلب الفرعي            | , illino d |             | ران الم    |                                       | Marine .                                              |                               | . Alati alla | Adve      |        |
| اللىرىيە<br>ئالوپة اسماء | مرین ادس اف                       | Darras 11-45                                       |                             | بوح سبب    | مريع معني   | رىم بېرىن  | a,                                    | مومترج س                                              | اسم معتم الصعب                | رقم سمسب     | المنتقبان |        |
| بنتَ الصلت<br>بجرب(      | مركز إشراف المندق                 | وكلة الوزارة للثؤون<br>المدرسية                    | شؤون التغطيط<br>المدرسي     | اقتراح     | 4400/07/40  | 6800000011 | Ц                                     | وضع الفطر                                             | مشاعل عبدالرحمن الزهراني      | 6132         | 1         |        |
| اغتراب)<br>صقر           | tale and r                        | وكلة الوزارة للثؤون                                | شؤرن المطعين                | _1.51      |             | 0000000000 |                                       | ik. da                                                | يناد في الله، ور الثاري       | 8742         |           |        |
| الجزير ه                 | ر هر اس ک بنجر سی<br>۱۰۰۰ د داد د | المدرسية<br>وكلة الوزارة للثؤون                    | ر المطمات<br>شؤون المطمين   | هر ع       | 442007204   |            | س<br>الاسترادي ا                      | يىس سرىيە -<br>دەر دۇرۇر دۇرۇر                        | کندان ترم مه سید تعملي        | 40004        |           |        |
| د اه ف                   | يىرى چىد<br>                      | المدرسية<br>وكالة الوزارة للثؤون                   | و المعلمات<br>شؤون المعلمين |            | 4400        |            | التریب ستریه<br>۲۰ هم مدرو در ۲       | المارد بهیه تعم مست                                   | القان يعن مه معمدي            | 7207         |           |        |
| الفتح فيد                | الركل إتراف الإنما                | العد بندة                                          | المليك ا                    | توى        | Hoard//10   | 0043308011 | بنه القروف الخصب                      | ابللي حراف التعليم والسبب نج                          | الوسى حايدي الحاد العايبي     | /30/         | 4         |        |

![](_page_33_Picture_0.jpeg)

![](_page_33_Picture_2.jpeg)

#### فقدان كلمة المرور

تعتبر ( إعادة تهيئة الرقم السري ) إحدى الخدمات الجديدة التي تم توفيرها في بيئة مستخدم النظام . لذا، وعند فقدان كلمة السر و لإعادة تهيئة الرقم السري يقوم المستخدم بالخطوات التالية:

- ادخال رقم المستخدم.
- ادخال الرقم السري ( المتوقع / أو أخر رقم سري يتذكره)
  - ادخال رمز التوثيق ( الموضح عند فتح النظام ).
- النقر على ايقونة ( نسيان كلمة المرور ). (مرفق الصورة).

![](_page_33_Picture_9.jpeg)

![](_page_34_Picture_0.jpeg)

![](_page_34_Picture_1.jpeg)

سيقوم النظام آليا بفتح شاشة جديده (مرفق الصورة). ويقوم المستخدم بالتالي:

- ادخال رقم الهوية.
- ادخال رقم المستخدم.
- الضغط على ايقونة موافق.

|                                     |                                                                                                    | ×                     |
|-------------------------------------|----------------------------------------------------------------------------------------------------|-----------------------|
| File Edit View Favorites Tools Help | تــواصــل 🌍 🔽 🕶 ۲۰۰                                                                                                    |                       |
| تــواصـــل 👰 🚖                      |                                                                                                    |                       |
|                                     | نواحل کی<br>الا تلعه المور<br>الا تلعه المور<br>الا تلعم المور<br>الا تلعم المور<br>الا تلم المور<br>الا تلم المور<br>المور<br>المور<br>الموم الموم المور<br>الموالممور<br>المو |                       |
|                                     |                                                                                                    | ▲ 📴 🖓 🗣 🕪 ε 1/25/2016 |

عند ذلك <u>سيقوم النظام آليا بإرسال الرقم السري الجديد إلى بريد المنسق و</u>الذي تم تسجيله مسبقاً في النظام.

![](_page_35_Picture_0.jpeg)

![](_page_35_Picture_1.jpeg)

انتهى الدليل

عند وجود ملاحظات او مقترحات على الدليل

يرجى التواصل عبر

البريدي الإلكتروني: Tawasul@moe.gov.sa